# دفترچهی راهنمای نصبوراه اندازی اینور ترG100

# **شرکت ساعی بنیاد مرکزی** نمایندگی اینور تر های LS

#### شرایط عدم گارانتی اینور ترهای LS

1- رعایت نکردن اتصال صحیح کابل ها و سیم های ورودی و خروجی اینورتر 2- نصب اینورتر در محیط هایی با رطوبت بالا 3- نصب اینورتر در محیط با دمای بسیار بالا یا محیط با دمای بسیار یایین 4- نصب اینور تر در محیط پر گرد و غبار 5- رعايت نكردن فاصله مناسب بين اينورتر و بدنه تابلو يا اشيا ديگر ( براساس دفترچه راهنمای اینور تر) 6- اتصال ولتاژ غیرمجاز به اینورتر (خارج از محدوده عملکرد اینورتر) 7– آسيب فيزيكي به اينور تر 8- نصب اينورتر توسط افراد غيرمتخصص 9- عدم استفاده از مقاومت ترمزی در شرایطی که بار مربوطه حالت Regenerative داشته باشد یا اینکه زمان توقف متناسب با ظرفیت دستگاه نباشد. 10–عدم استفاده از سیم ارت 11-نداشتن برچسب و کد شناسایی محصول 12- اقدام به تعمیر دستگاه توسط مشتری 13- استفاده از اینورتر جهت راه اندازی موتورهای با توان بالاتر از توان اینورتر 14-در صورت نصب کنتاکتور مابین کابل رابط موتـور و اینـورتر(در صـورت لـزوم اسـتفاده از كنتاكتور با واحد فني تماس حاصل فرماييد) 15- در صورتی که از تغذیه برد I/O استفاده غیر اصولی شود(بالاتر از توان نامی) . 16- در صورتی که دستگاه اینورتر با IP20 بدون تابلو مناسب در محیطی که مواد خورنده و شیمیایی وجود دارد نصب شده باشد. 17- در صورت نوسان شدید برق ورودی(که عموماً منجربه آسیب شدید به IGBT دستگاه می گردد). 18- اتصال کوتاه در خروجی اینورتر(که عموماً منجربه آسیب شدید به IGBT دستگاه می گردد).

#### موارد احتياطي لازم

- دستگاه اینورتر باید توسط کارکنان فنی و باتجربه نصب و راهاندازی شود که با شیوه تنظیم پارامتر، اصول و مبانی برق، نصب و سیمبندی آشنایی کافی را داشته باشند تا از بروز هرگونه حادثه جلوگیری شود.
- در قسمت ورودی برق دستگاه میتوانید از رله یا کنتاکتور برای قطع و وصل برق استفاده
   کنید، ولی هیچگاه <u>نباید</u> در خروجی اینورتر و بین موتور و اینورتر کنتاکتور قرار دهید.
- قبل از هرگونه تعمیر یا بازرسی، برق اصلی را قطع کنید تا چراغ نشانگر برق ورودی خاموش شود و سپس توسط مولتیمتر اطمینان پیدا کنید که بین ترمینالهایP وN
   هیچ ولتاژ DC وجود ندارد(توجه داشته باشید که این ولتاژ تا 650 ولت میباشد).
- قبل از تنظیم فرکانس خروجی بیش از 60Hz، از توانایی و ایمنی موتور اطمینان حاصل
   کنید تا به موتور آسیب نرسد.
- چنانچه از دستگاه اینورتر برای مدت طولانی استفاده نمی کنید برق دستگاه را قطع کنید.
  - دستگاه اینور تر را از طریق قطع و وصل برق اصلی ورودی خاموش و روشن نکنید.
- با توجه به شرایط آب و هوایی و محیط کار نسبت به نظافت اینورتر مخصوصاً فن دستگاه
   اقدام کنید(عمر مفید فن حداکثر 3 سال است).
- اگر اینورتر بیش از سه ماه در انبار نگهداری شده و استفاده نکردهاید، دمای محیط نباید بیش از 30 درجه سانتی گراد باشد و نگهداری بیش از یک سال نیز توصیه نمی شود زیرا ممکن است موجب خرابی خازن های الکترولیتی دستگاه شود.

3

شرایط محیطی مناسب برای نصب دستگاه

| شرايط                                                                   | محيط               |
|-------------------------------------------------------------------------|--------------------|
| محیط بسته همراه با سقف برای جلوگیری از ریزش باران و تابش نورمستقیم      | نصب در محیط        |
| 10- تا 40+ درجه سانتیگراد هنگامی که از درایو درون تابلو استفاده میکنید. | الم من الم         |
| حتماً از فن یا خنککننده مناسب استفاده کنید.                             | دمای محیط          |
| کمتر از 90٪ و بدون هرگونه بخار                                          | رطوبت              |
| 20- تا 65 درجه سانتی گراد                                               | دمای نگهداری انبار |
| کمتر از 1000 متر                                                        | ارتفاع از سطح دریا |
| 10~20Hz و 8m/S <sup>2</sup> و 55 Hz و 10∼20Hz                           | لرزش               |
| اینورتر را در محیطی عاری از روغن و گرد و غبار، مواد آتشزا، لرزشهای      | ام من اما ش        |
| شدید، کلریدها، نور مستقیم خورشید و برادههای فلزات نصب کنید.             | سرايط محيطي        |
| اینورتر را عمودی نصب کنید تا حداکثر اثر خنککنندگی را داشته باشد.        | جهت نصب            |

اطلاعات اوليه وكدشناسايي محصول

ابتدا مطابق شکل زیربه بررسی پلاک اینورتر می پردازیم:

|                                                                                                    |                                                                                                    | Model                             |
|----------------------------------------------------------------------------------------------------|----------------------------------------------------------------------------------------------------|-----------------------------------|
| LSLV                                                                                                    | 0022G100-2EO                                                                                               | FN-                               |
| INPUT                                                                                                    | 200-240V 3Phase 50/60Hz                                                                                    | I Input Voitage<br>Specifications |
| OUTPUT                                                                                                    | 0-input V 3Phase 0.01~400Hz<br>3.8kVA<br>Ser. No 55025310146<br>Inspected by D. K. YU<br>CC-REM-LSR-XXXXXX | Output Voltage<br>Specifications  |
| LSLV                                                                                                    | 0022 G100(C) -                                                                                             | 2EOFN                             |
| Motor capaci                                                                                                    | y                                                                                                    |                                   |
| 0004 - 0.4<br>0008 - 0.7<br>0015 - 1.5<br>0022 - 2.2<br>0040 - 4.0<br>0055 - 5.5<br>0075 - 7.5<br>Series name<br>C | kW 0110 - 11kW<br>5kW 0150 - 15kW<br>kW 0185 - 18.5kW<br>kW 0220 - 22kW<br>kW<br>kW<br>kW<br>kW            |                                   |
| 2-3                                                                                                    | -phase 200V - 240V<br>-phase 380V - 480V                                                                   |                                   |
| Kevpad -                                                                                                    |                                                                                                    |                                   |
| E                                                                                                    | LED Keypad                                                                                                 |                                   |
| JL Type -                                                                                                    |                                                                                                    |                                   |
| 0 -<br>E -                                                                                                    | UL Open Type<br>UL Type 1                                                                                  |                                   |
| EMC filter -                                                                                                    |                                                                                                    |                                   |
| N -<br>F -                                                                                                    | Non Built-in EMC filter<br>Built-in EMC filter(C3)                                                         |                                   |
| eactor -                                                                                                    |                                                                                                    |                                   |
|                                                                                                    |                                                                                                    |                                   |

N - Non-Reactor

#### جزئيات ظاهرى محصول

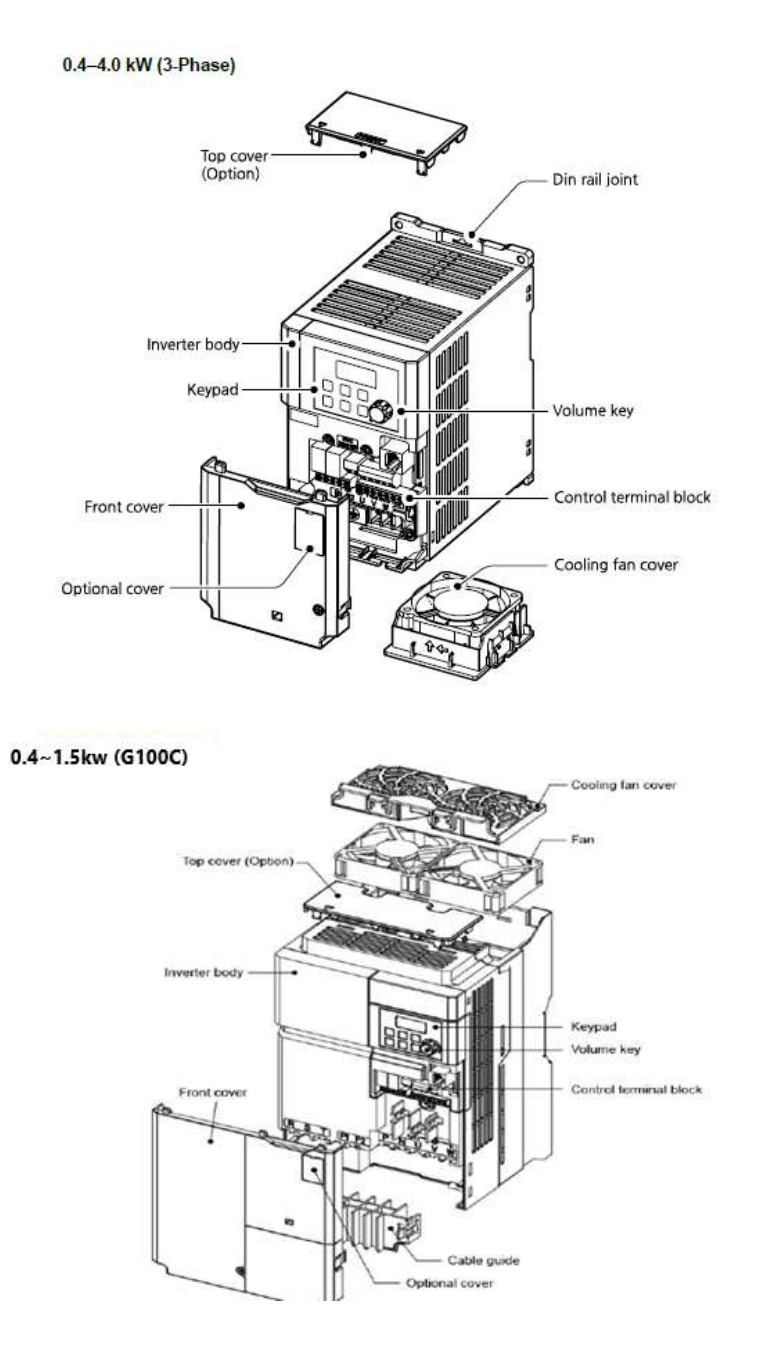

#### 5.5-7.5 kW (3-Phase)

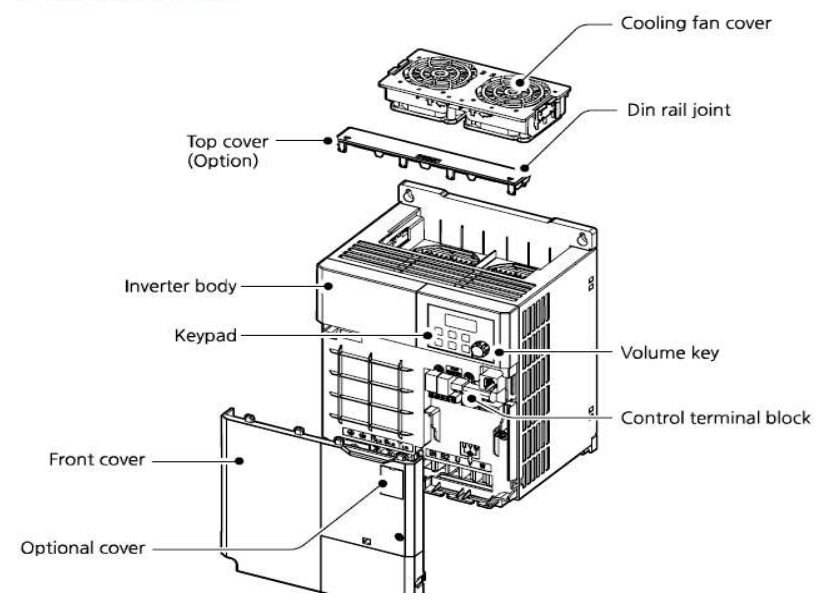

5.5-7.5 kW (3-Phase)

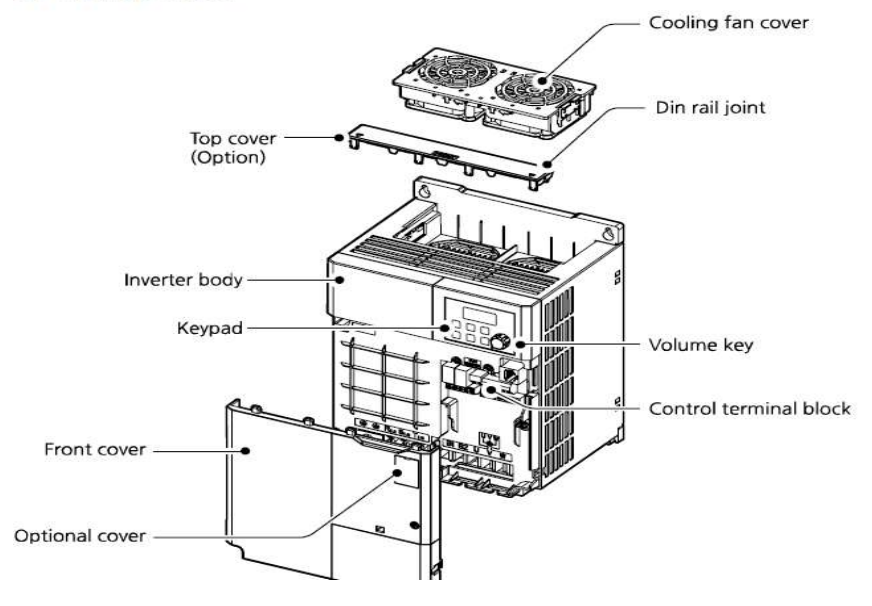

**نحوه نصب و سیمبندی** اینورتر را در محلی نصب کنید که لرزشکمی داشته باشد( کمتر از 5.9m/S<sup>2</sup>) و همچنین در محلی نصب کنید که محدوده دمای آن حداکثر40 تا 10– درجه سانتی گراد باشد. همان طور که در شکل مشاهده می کنید در اطراف اینورتر حرارت بالایی وجود دارد که می تواند به قطعات دیگر صدمه وارد کند، پس فاصله مناسب را رعایت کنید. توجه داشته باشید که اگر اینورتر داخل تابلو نصب می شود حداقل فاصله اینورتر تا سقف 10 سانتی متر باشد.

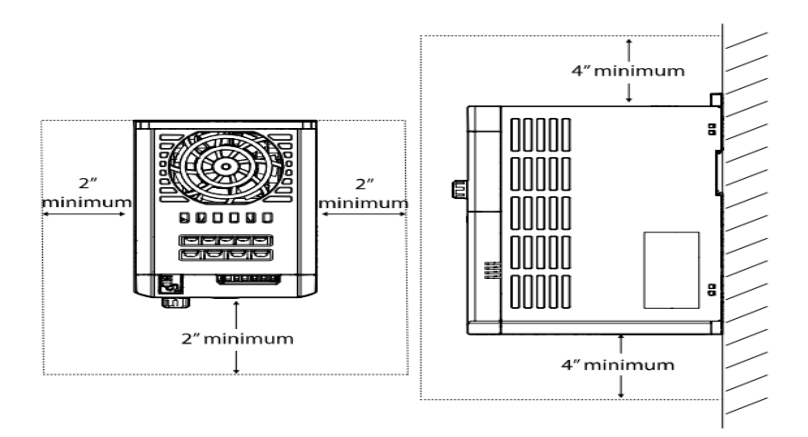

مطابق شکل زیر اگر دو اینورتر یا بیشتر را در یک تابلو واحد قرار دهید حتماً به فاصله استاندارد آنها و سیستم تهویه مناسب توجه کنید:

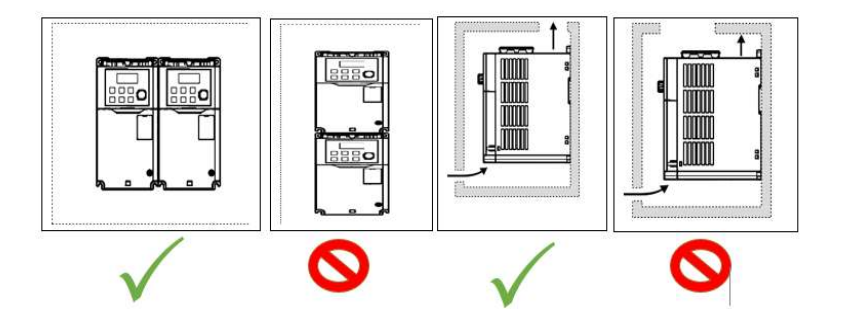

8

سیم بندی ترمینال های قدرت و کنترل(I/O)

نقشه شماتيك ترمينالهاي قدرت اينورتر

#### 0.4~0.8kW(G100C)

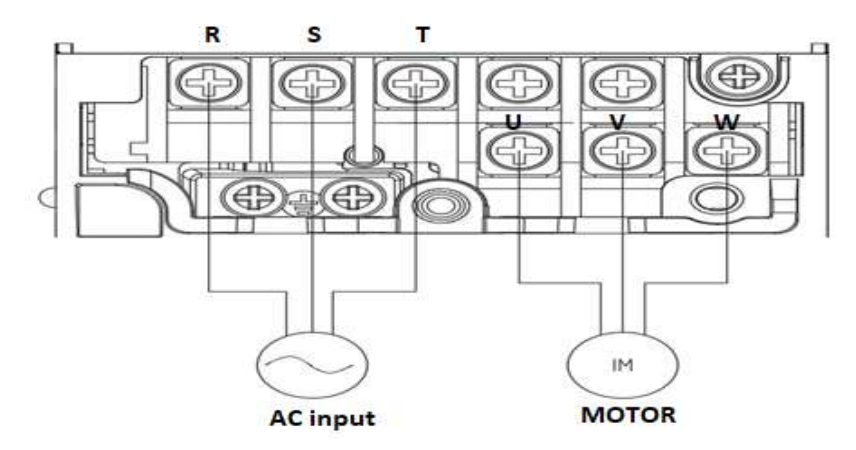

#### 1.5kW(G100C)

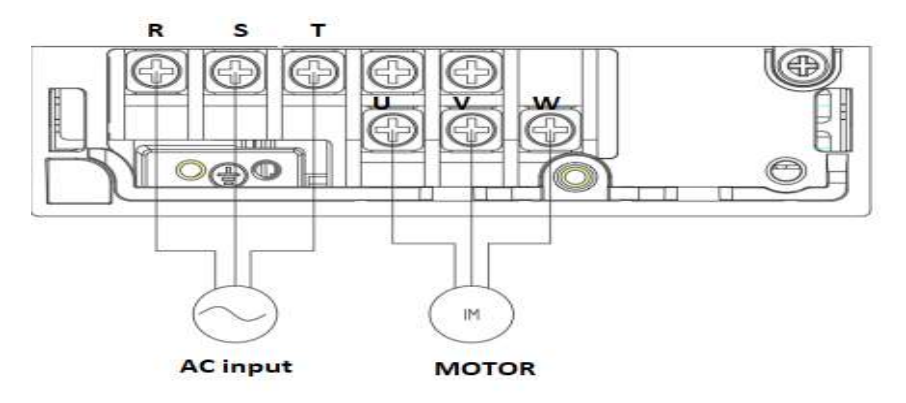

0.4-0.8 kW

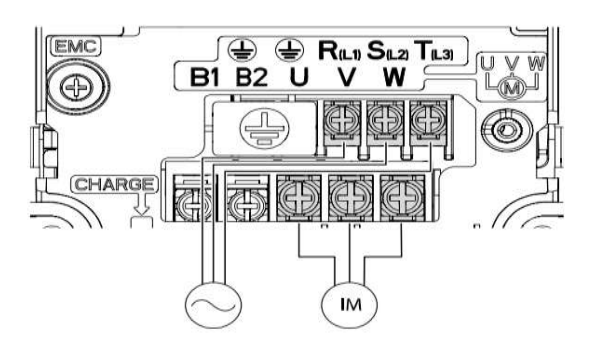

-2.2 kW

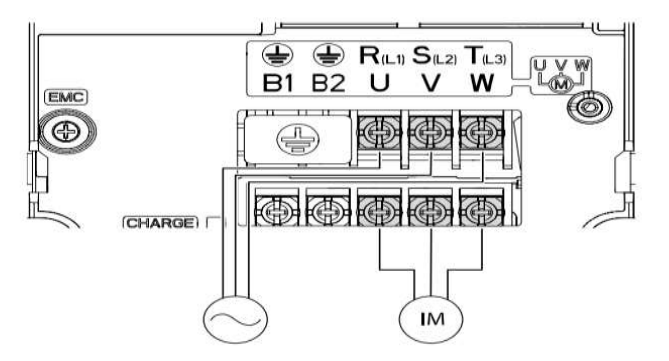

4.0 kW

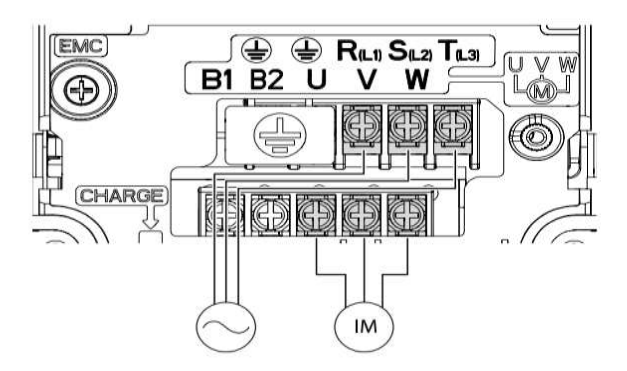

5.5-7.5 kW

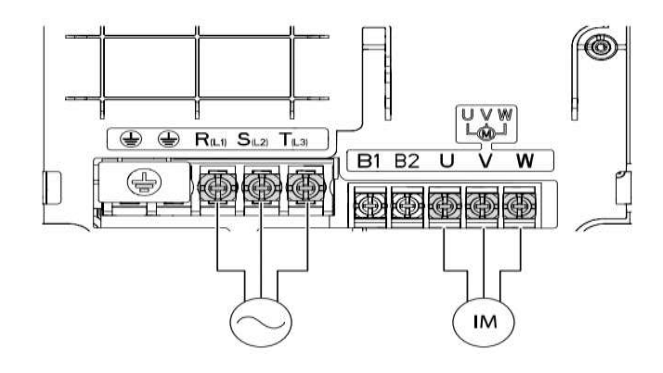

#### 1~15kW-4 / 11kW-2

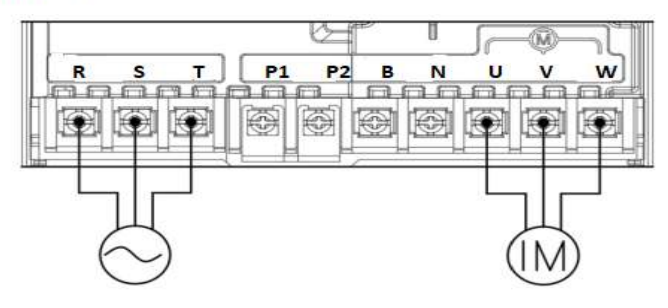

18.5~22kW-4 / 15kW-2

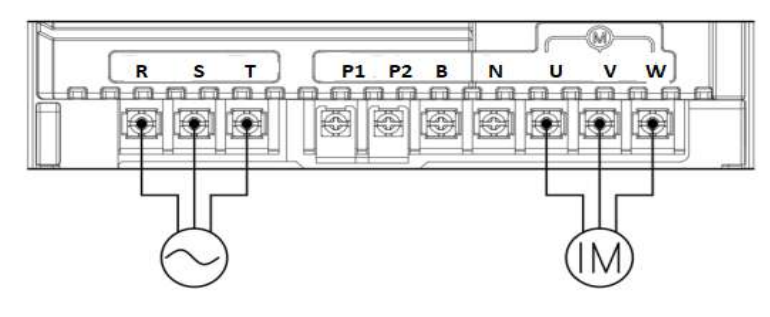

18.5~22kW-2

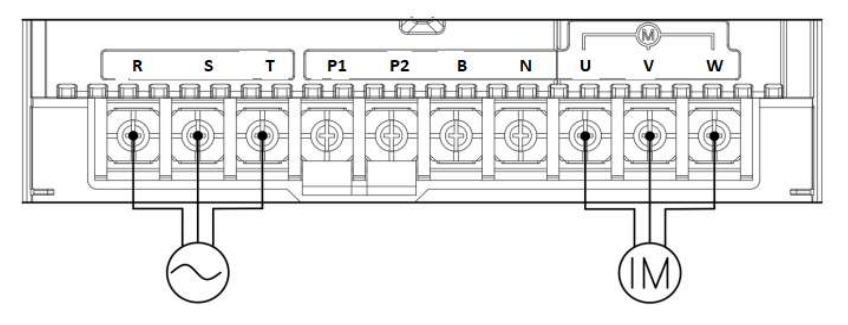

| نام ترمينال       | توضيح                          |
|-------------------|--------------------------------|
| R,S,T             | ترمینالهای ورودی برق شهر       |
| P2(+)/N           | ترمينالهاي ولتاژ DC مثبتو منفي |
| P2/B(11~22 KW)    | ترمينالهاى مقاومت ترمزى        |
| B1,B2(0.4,7.5 KW) | ترمينالهاى مقاومت ترمزى        |
| U,V,W             | ترمينالهاي خروجي اينورتر       |

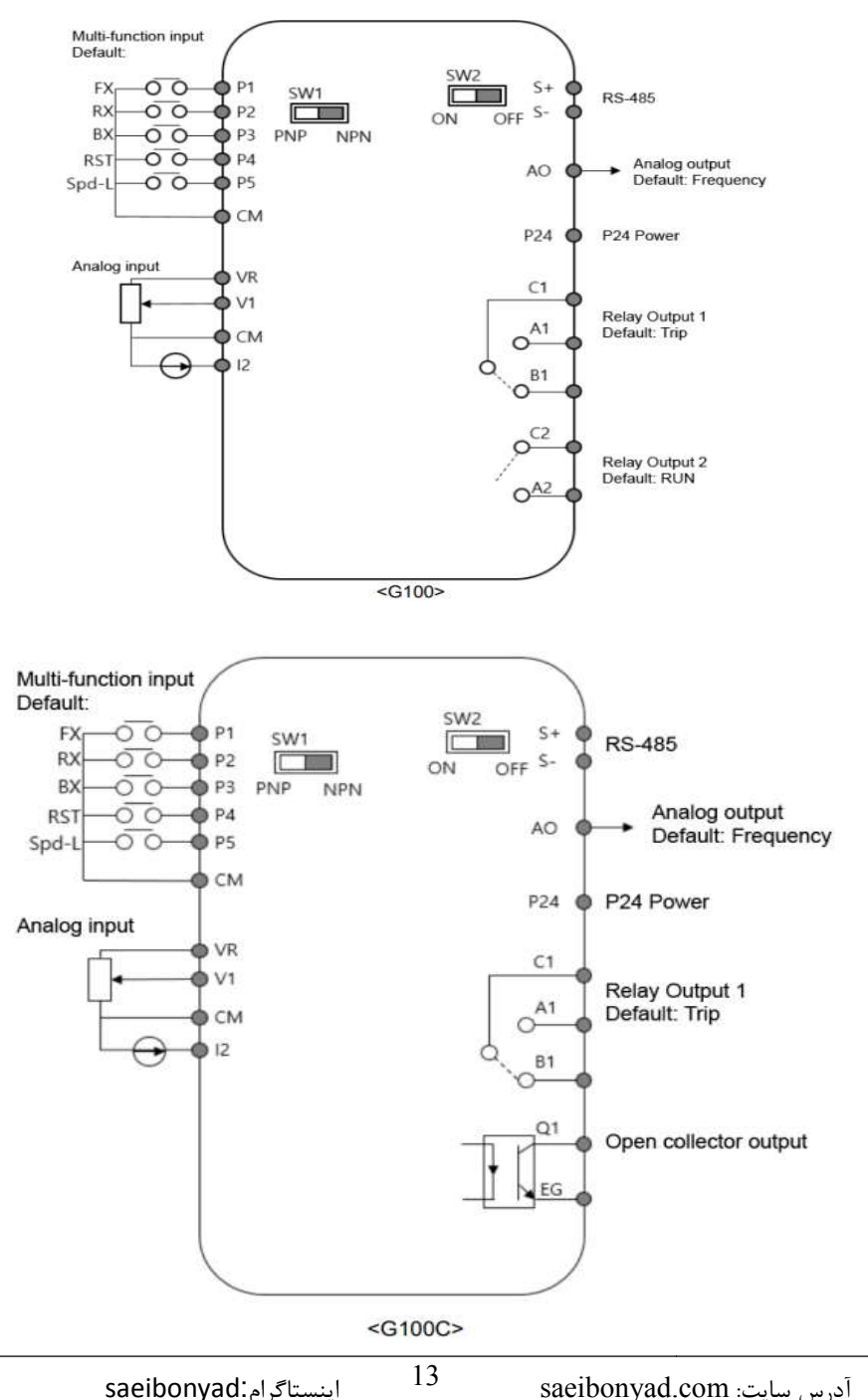

ترمینالهای فرمان اینورتر در مدلهای G100 و G100 C

# معرفی ترمینالهای کنترلی اینور تر

| توضيحات                                                                        | ترمينال                                                              | توضيحات                                                                        | ترمينال  |
|--------------------------------------------------------------------------------|----------------------------------------------------------------------|--------------------------------------------------------------------------------|----------|
| ترمینال ورودی ولتاژ آنالوگ<br>10++10-                                          | V1                                                                   | ورودی دیجیتال 1<br>( راه اندازی در جهت راستگرد<br>طبق تنظیمات کارخانه)         | P1       |
| ترمینال ورودی انالوگ ولتاژی و<br>جریانی<br>0تا20میلیآمپر                       | ورودی دیجیتال 2<br>( راه اندازی در جهت چپگرد طبق<br>تنظیمات کارخانه) |                                                                                | Р2       |
| ترمینالهای خروجی آنالوگ چند<br>منظورهولتاژ 0تا10 ولت و جریان<br>0تا 20میلیآمپر | AM,CM                                                                | ورودی دیجیتال 3<br>(فرمان توقف اضطراری طبق<br>تنظیمات کارخانه)                 | Р3       |
| منبع تغذيه 24ولت                                                               | 24,CM                                                                | ورودی دیجیتال 4<br>(فرمان خطای خارجی طبق<br>تنظیمات کارخانه)                   | Р4       |
| ترمینال خروجی چند منظوره<br>(ترانزیستوری)                                      | Q1, EG                                                               | ورودیهای دیجیتال 5و6و7<br>فرکانس پلهای کم، متوسط،<br>زیاد(طبق تنظیمات کارخانه) | P5,P6,P7 |
| ترمینالهای خروجی رلهای چند<br>منظوره                                           | A1,C1,B<br>1                                                         | ترمینال مشترک برای ورودیهای<br>دیجیتال                                         | СМ       |
| ترمينال ارتباط RS-485                                                          | S+,S-                                                                | منبع تغذيه10ولت DC                                                             | CM , VR  |
|                                                                                |                                                                      | ترمینال خروجی رلهای چند<br>منظوره (کنتاکت باز)                                 | A2,C2    |

14

سوئیچهای برد کنترلی

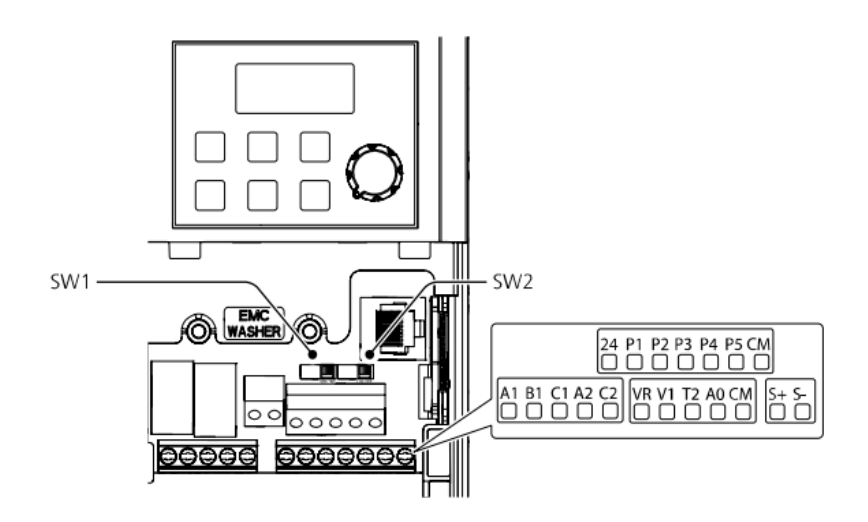

| تنظيمات كارخانه | توضيحات                                                     | سوئيچ |
|-----------------|-------------------------------------------------------------|-------|
| راست: NPN       | سوئيچ انتخاب حالتPNP/NPN                                    | Sw1   |
|                 | (چپ: PNP ، راست: NPN)                                       |       |
| راست: OFF       | سوئیچ فعال دردن مفاومت انتهای شبکه(چپ.<br>روشن،راست: خاموش) | Sw2   |

#### سوئيچ انتخاب حالتNPN/PNP

در صورتی که کلید رویNPN باشد، با اتصال هر کدام از ورودیهای دیجیتال بهترمینال CMفرمان اجرا میشود. در صورتیکه کلید رویPNP باشد، با اتصال هر کدام از ورودیهای دیجیتال به ترمینال 24 ولت فرمان اجرا میشود. با استفاده از سوئیچ شماره 1روی اینورتر بر روی وضعیت دلخواه تنظیم کنید. توجه: اگر سوئیچ شماره 1 در سمت راست باشدNPN و اگر سمت چپ باشدPNPخواهد بود.

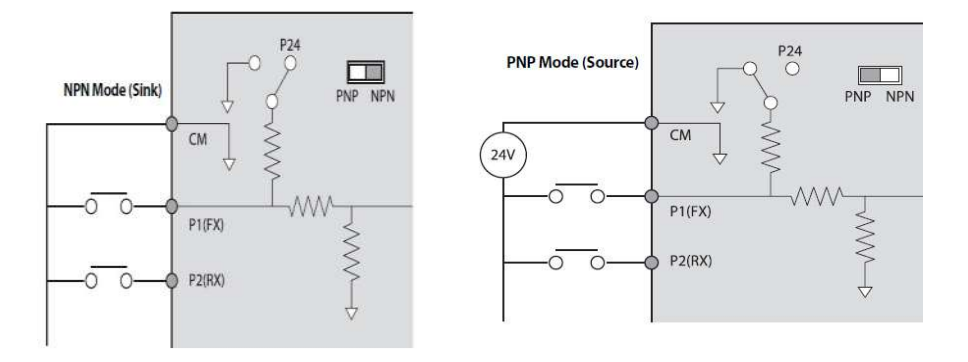

معرفی کی پد اینور تر

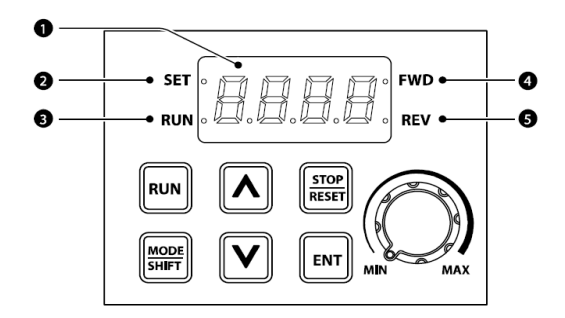

| شماره | نام                    | عملكرد                                                                      |
|-------|------------------------|-----------------------------------------------------------------------------|
| 1     | نمایشگر دیجیتالی       | وضعیت عملیاتی و اطلاعات پارامتر فعلی را نمایش میدهد.                        |
| 2     | نشاندهنده ست شدن مقدار | LED درطول مقداردهی پارامتر چشمک میزند.                                      |
| 3     | نشانگر RUN             | LEDدر حین عملیات روشن میشود ودر زمان افزایش سرعت<br>یا کاهشسرعت چشمک میزند. |
| 4     | نشانگر راستگرد         | LED در زمان چرخش راستگرد روشن میشود.                                        |
| 5     | نشانگر چپگرد           | LED در زمان چرخش چپگرد روشن میشود.                                          |

| کلید          | نام کلید                                                            | كاربرد                                                                                                    |
|---------------|---------------------------------------------------------------------|----------------------------------------------------------------------------------------------------|
| RUN           | RUN                                                                 | شروع به کار اینورتر                                                                                                    |
| STOP<br>RESET | STOP/RESET                                                          | STOP: توقف اینورتر<br>RESET: ریست کردن اینورتر در صورت بروز خطا                                                                                                    |
|               | بین پارامترهای گروه، یا مقادیر پارامترها را<br>افزایش/ کاهش می دهد. |                                                                                                    |
| MODE<br>SHIFT | MODE/SHIFT                                                          | هنگام تنظیم پارامتر برای حرکت بین گروهها یا<br>حرکت به سمت چپ رقم استفاده میشود. کلید<br>MODE/SHIFT را یکبار دیگر فشار دهید<br>بیشترین و کمترین مقدار را نمایش میدهد. |
| ENT           | ENTER کلید                                                          | ورود به پارامتر، تغییر پارامتر و تایید آن.                                                                                                    |
| MIN MAX       | کلید VOLUME                                                         | جهت تنظيم فركانس                                                                                                    |

اگر کلید [▲] و کلید [▼] را به طورهمزمان فشار دهید به عنوان کلید ESC عمل می کند. اگر زمانی که درون گروهها هستید ESC را فشار دهید به صفحه اولیه (صفحه نمایش فرکانس) وارد می شود و تغییرات ذخیره نمی شود.

نمایش الفبای اعداد بر روی صفحه نمایش:

| Display  | Number/<br>characte | Display | Number/<br>characte | Display | Number/<br>characte | Display | Number/<br>characte |
|----------|---------------------|---------|---------------------|---------|---------------------|---------|---------------------|
| 0        | 0                   | 8       | A                   | ۲       | к                   | U       | U                   |
| 1        | 1                   | Ь       | в                   | L       | L                   | J       | v                   |
| 2        | 2                   | 1       | с                   |         | м                   |         | w                   |
| 3        | 3                   | d       | D                   | n       | N                   | 5       | x                   |
| Ч        | 4                   | ε       | E                   | 0       | 0                   | У       | Y                   |
| 5        | 5                   | ۶       | F                   | P       | Р                   | Ξ       | z                   |
| 5        | 6                   | 6       | G                   | 9       | Q                   |         |                     |
| 7        | 7                   | Н       | н                   | r       | R                   |         |                     |
| 8        | 8                   | ;       | 1                   | 5       | s                   |         |                     |
| - 9      | 9                   | J       | 3.                  | Ł       | т                   |         |                     |
| eibonyad | ناكرام.لا           | اينسن   |                     |         |                     | saeio   | onyac               |

آدرس سایت: saeibonyad.com

## معرفی گروههای اصلی اینور تر

|                 | صفحه  |                                                               |  |  |
|-----------------|-------|---------------------------------------------------------------|--|--|
| دروه            | نمایش | نوصيحات                                                       |  |  |
| operation       | -     | پارامترهای اساسی را برای عملکرد اینورتر پیکربندی میکند.       |  |  |
|                 |       | پارامترها را برای عملیات اصلی پیکربندی میکند که شامل:         |  |  |
| Drive           | dr    | عملكرد JOG، ظرفيت موتور، torque boost و ساير                  |  |  |
|                 |       | پارامترهای مرتبط با keypad است.                               |  |  |
| Dagia           | ha    | پارامترهای عملیات اصلی را پیکربندی میکند که شامل: پارامترهای  |  |  |
| Dasic           | Da    | موتور و پارامترهای multi-stepfrequency است.                   |  |  |
| Advanced        | ad    | الگوهای افزایش یا کاهش سرعت، محدودیتهای فرکانس و غیره را      |  |  |
|                 |       | ییکربندی می کند.                                              |  |  |
| Control         | cn    | ویژگیهای مرتبط با کنترل sensorless vector را پیکربندی می کند. |  |  |
| Input Terminal  |       | ویژگیهای مربوط به ترمینال ورودی، از جمله ورودیهای چند         |  |  |
| input reminar   | 1 6   | منظوره دیجیتال و ورودیهای آنالوگ را پیکربندی میکند.           |  |  |
| Output Terminal | ou    | ویژگیهای مربوط به ترمینال خروجی مانند رلهها و خروجیهای        |  |  |
| Output Terminar |       | آنالوگ را پیکربندی میکند.                                     |  |  |
| Communication   | om    | ویژگیهای ارتباطی را برای RS-485 یا سایر گزینههای ارتباطی      |  |  |
| Communication   | CIII  | پیکربندی میکند.                                               |  |  |
| application     | ap    | توابع مربوط به کنترل PID را پیکربندی میکند.                   |  |  |
| Protection      | pr    | ویژگیهای حفاظت موتور و اینورتر را پیکربندی میکند.             |  |  |
|                 |       | ویژگیهای مرتبط با موتور ثانویه را پیکربندی میکند. موتور دوم   |  |  |
| Motor 2         | M2    | فقط زمانی روی صفحه کلید ظاهر میشود که یکی از پایههای ورودی    |  |  |
|                 |       | چند منظورہ (In.69–In.69) روی 26 تنظیم شدہ باشد.               |  |  |

روش جابجایی بین گروههای اصلی اینور تر

با استفاده از کلید MODE میتوان بین گروهها جابجا شد و اگر کلید MODE را برای بیشتر از یک ثانیه نگه دارید جهت حرکت برعکس میشود و به گروههای قبلی برمی گردد. با استفاده از کلیدهای [▲] و [▼] در میان کدها به بالا و پایین حرکت کنید تا زمانی که کد مورد نیاز خود را پیدا کنید. برای ذخیره تغییرات، کلید [ENT] را فشار دهید.

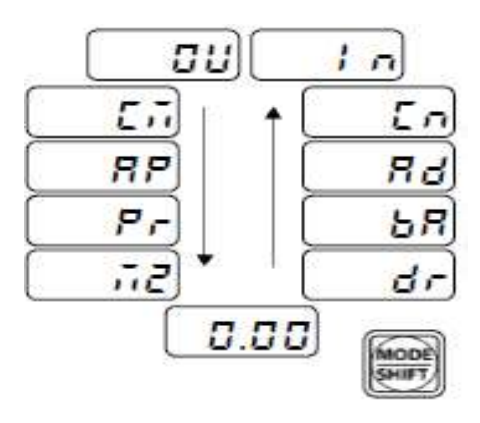

ورود به زیرگروههای یک گروه اصلی :

برای انتخاب هر کدام از زیرگروههای یک گروه اصلی ابتدا بایستی گروه اصلی مد نظر را انتخاب نماییم، سپس توسط دکمههای جهتدار بالا یا پایین، زیرگروه مورد نیاز را انتخاب مینماییم. بعد از آنکه زیرگروه را انتخاب نمودیم با فشار دادن دکمه ENT وارد آن زیرگروه میشویم که در این حالت مقدار آن زیرگروه نمایش داده میشود که میتوان مقدار آن را تغییر داد.

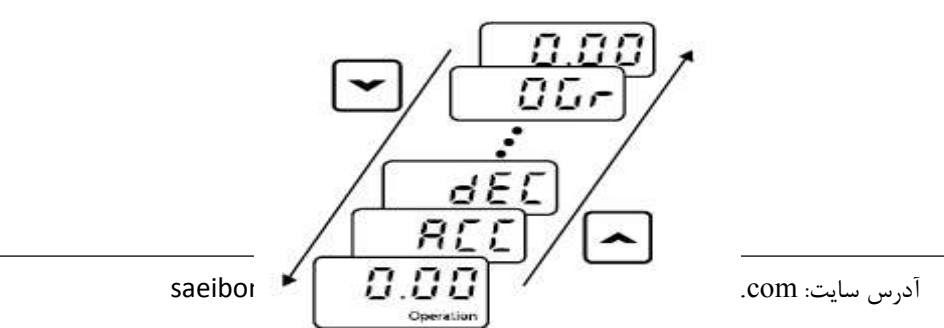

#### مثال:مقداردهی پارامترها

مىخواھىم بە پارامتر dr-93 مقدار بدھىم:

| مرحله | توضيحات                                                                               | صفحه نمایش کی پد |
|-------|---------------------------------------------------------------------------------------|------------------|
| 1     | با زدن دکمه MODE وارد dr.0 شوید.                                                      | dr.0             |
| 2     | کلید ENTرا فشار دهید.                                                                 | 9                |
| 3     | برای انتخاب پارامتر "93"، کلید [▼] را فشار دهید تا مقدار<br>آن به "3" تغییر یابد.     | 3                |
| 4     | کلید [MODE] را فشار دهید تا به سمت چپ عدد مقدار<br>دهگان برود.                        | 03               |
| 5     | برای انتخاب پارامتر "93"، کلید [▲] یا [▼] را فشار دهید<br>تا مقدار به "9" تغییر یابد. | 93               |
| 6     | کلید ENT را فشار دهید.<br>مقدار dr.93 نشان داده میشود.                                | dr.93            |
| 7     | دوباره کلید ENTرا فشار دهید تا وارد پارامتر dr.93شود.                                 | 0                |
| 8     | برای تغییر مقدار به 1 کلید [▲] را فشار دهید و سپس کلید<br>[ENTER]را فشار دهید.        | 1                |
| 9     | دوباره کلید ENTرا بزنید تا مقدار تایید شود.                                           | dr.93            |

انتخاب نوع كابل:

تا حد امکان از کابلهایی با بیشترین سطح مقطع برای سیمکشی برق اصلی استفاده کنید تا مطمئن شوید که افت ولتاژ از 2٪ تجاوز نمیکند.برای سیمکشی ترمینال قدرت از کابلهای مسی با ولتاژ 600 ولت، 75 درجه سانتیگراد استفاده کنید.برای سیمکشی ترمینال کنترلی از کابلهای مسی با ولتاژ 300 ولت، 75 درجه سانتیگراد استفاده کنید.

|                  |       | Gro             | und    | I                   | Power Terminal Wiring |       |       |               |   |   |  |  |
|------------------|-------|-----------------|--------|---------------------|-----------------------|-------|-------|---------------|---|---|--|--|
| Capacity (kw)    |       | 2               | AWG    | AWG mm <sup>2</sup> |                       | AWG   |       | Block         |   |   |  |  |
|                  |       | mm <del>^</del> | Awu    | R/S/T               | U/V/W                 | R/S/T | U/V/W | Size          |   |   |  |  |
|                  | 0.4   | 4               | 12     | 1.5                 | 1.5                   | 16    | 16    | M3(M3.5<br>*) |   |   |  |  |
|                  | 1.5   | 4               | 12     | 4                   | 2.5                   | 12    | 14    | M4(M3.5<br>*) |   |   |  |  |
| 2.1              | 4     | 6               | 10     | 6                   | 6                     | 10    | 10    | M4            |   |   |  |  |
| 3-phase<br>200 V | 5.5   | 6               | 10     | 16                  | 10                    | 6     | 8     | M4            |   |   |  |  |
|                  | 7.5   | -               |        | 10                  | 10                    | -     | -     |               |   |   |  |  |
|                  | 11    |                 |        | 16                  | 16                    | 6     | 6     | M5            |   |   |  |  |
|                  | 15 14 | 14              | 6      | 6                   | 6                     | 6     | 25    | 25            | 4 | 4 |  |  |
|                  | 18.5  |                 |        | 35                  | 25                    | 2     | 4     | M6            |   |   |  |  |
|                  | 22    |                 |        | 35                  | 35                    | 2     | 2     |               |   |   |  |  |
|                  | 0.4   |                 |        |                     |                       |       |       |               |   |   |  |  |
|                  | 0.75  | 2.5             | 14     | 15                  | 15                    | 16    | 16    | M2 5          |   |   |  |  |
|                  | 0.75  | 2.5             | 14 1.5 | 1.5                 | 1.3                   | 10    | 10    | M3.5          |   |   |  |  |
|                  | 1.5   |                 |        |                     |                       |       |       |               |   |   |  |  |
|                  | 2.2   |                 | 10     |                     |                       |       |       |               |   |   |  |  |
| 3-phase          | 4     | 6               | 10     | 2.5                 | 2.5                   | 14    | 14    | M4            |   |   |  |  |
| 400 V            | 5.5   | 6               | 10     | 10                  | 6                     | 8     | 10    | M4            |   |   |  |  |
|                  | 7.5   | Ű               | 10     | 10                  | Ŷ                     | Ű     | 10    |               |   |   |  |  |
|                  | 11    |                 |        | 10                  | 10                    | 8     | 8     |               |   |   |  |  |
|                  | 15    | 14              | 6      | 10                  | 10                    | 8     | 8     | M5            |   |   |  |  |
|                  | 18.5  | 14              | 0      | 16                  | 10                    | 6     | 8     | 1115          |   |   |  |  |
|                  | 22    |                 |        | 25                  | 16                    | 4     | 6     |               |   |   |  |  |

#### فيلتر EMC

اگر اینورتر از منبع تغذیه با ساختار زمین نامتقارن استفاده می کند، فیلتر EMC را فعال نکنید. در غیر این صورت ممکن است باعث برق گرفتگی و آسیب شخصی یا حتی مرگ شود.قبل از باز کردن درپوش برای شروع کار، حداقل10 دقیقه پس از قطع برق صبر کنید و بررسی کنید که ولتاژDC اینورتر با استفاده از تستر تخلیه شده باشد. در غیر این صورت ممکن است باعث برق گرفتگی و آسیب شخصی یا حتی مرگ شود.قبل از استفاده از اینورتر، سیستم اتصال زمین منبع تغذیه را چک کنید. اگر منبع تغذیه اتصال زمین نامتقارن دارد، فیلترEMC را غیرفعال کنید، محل پیچ روشن/خاموش فیلترEMC را بررسی کنید و واشر پلاستیکی را به پیچ زیر بلوک ترمینال کنترل وصل کنید.

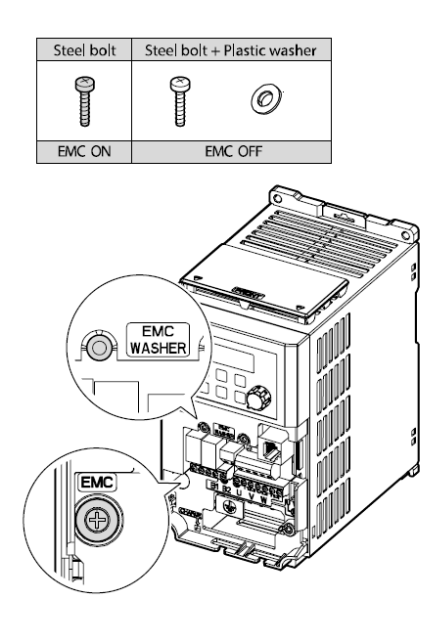

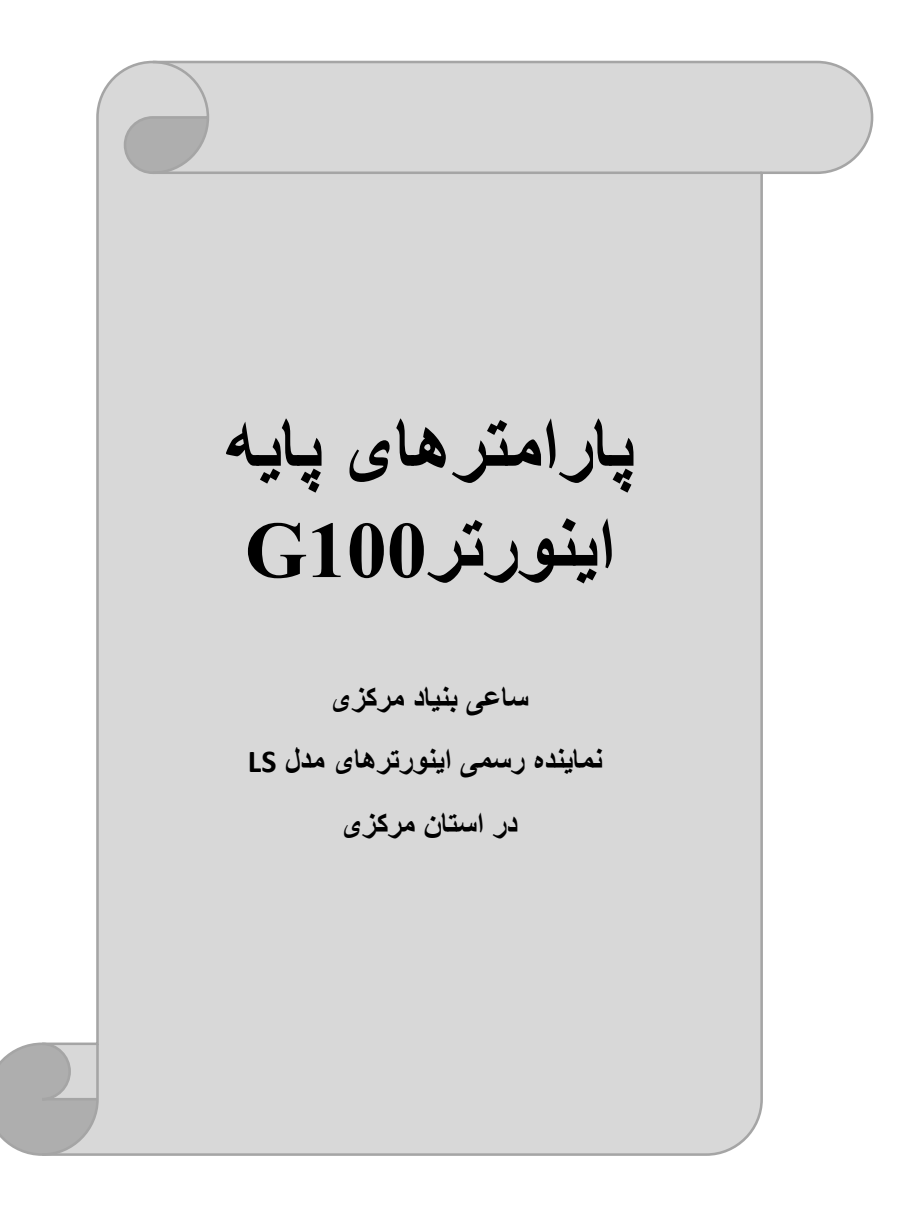

#### **RESET FACTORY**

قبل از راه اندازی اینور ترابتدا بایستی کلیه مقادیر پارامترها را به حالت تنظیم کارخانه بر گردانیم.

| شماره پارامتر | تنظيمات | مقدار اوليه | توضيحات                                                   |
|---------------|---------|-------------|-----------------------------------------------------------|
| dr-93         | 1       | 0           | کلیه مقادیر پارامترها به حالت تنظیم کارخانه<br>برمیگردند. |

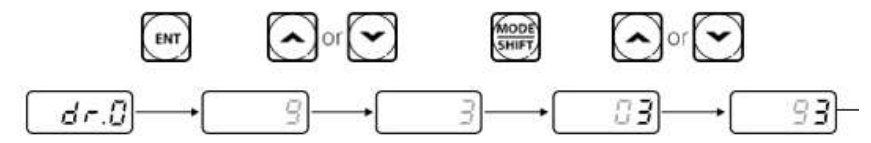

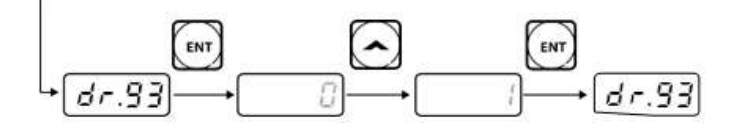

#### پارامترهای موتور

قبل از هرکاری لازم است اینورتر تشخیص دهدکه موتور تحت کنترل دارای چه مشخصاتی است. برای این کارباید پارامترهای موتوررا تنظیم کنید.

| شماره پارامتر | نام پارامتر  | توضيحات              |
|---------------|--------------|----------------------|
| dr -14        | توان موتور   | -                    |
| bA 11         | تعداد قطبها  | -                    |
| bA 12         | فركانس لغزش  | -                    |
| bA 13         | جريان نامي   |                      |
| bA 14         | جريان بيباري | 30٪ جريان نامي موتور |
| bA 15         | ولتاژ نامى   | 170-480 v            |
| bA16          | بازده موتور  | COSØ پلاک موتور      |

ماکزیمم و مینیمم فرکانس کاری اینور تر

محدوده فرکانسی، برای تعیین فرکانس شروع وحداکثرفرکانس به کار میرود.

| گروه     | پارامتر | نام پارامتر    | توضيحات                                    |
|----------|---------|----------------|--------------------------------------------|
|          | 20      | فركانس ماكزيمم | بالاترین محدوده فرکانس میباشد،هیچ فرکانسی  |
|          |         |                | نمی تواند بالاتر از این محدوده انتخاب شود. |
| dr Group |         | فركانس شروع    | پایینترین محدوده فرکانسی است. اگر فرکانس   |
|          | 19      |                | پایینتر از این محدوده انتخاب شود به صورت   |
|          |         |                | خودكار اين مقدار تنظيم مىشود.              |

#### فركانس پايه

در این فرکانس ولتاژ خروجی اینورتر به ماکزیمم مقدار خود میرسد.

| گروه     | پارامتر | مقدار      | توضيحات           |
|----------|---------|------------|-------------------|
| dr Group | 18      | 30-400(Hz) | تعيين فركانس پايه |

**Acceleration Time(ACC):** مدتزمان افزایش فرکانس خروجی اینورتر از صفر تا فرکانس ماکزیمم تعریف شده برای اینورتر.

کا فر کانس ما کریمم تعریف سدہ برای اینور

مثالهای کاربردی:

- در یک برنامه پمپاژ،افزایش سرعت باید به حدی آهسته باشد که از ایجاد ضربه ناگهانی در لولهها جلوگیری کند.
- در یک پله برقی باید افزایش سرعت به حدی آهسته باشد که باعث سقوط افراد درحین
   حرکت نشود.

برای تنظیم ACC Time به صورت زیر عمل کنید:

| گروه            | نام پارامتر | مقدار    | توضيحات             |
|-----------------|-------------|----------|---------------------|
| Operation Group | ACC         | 0-600(s) | مدت زمانافزایش سرعت |

25

Deceleration Time(DEC):مدتزمان کاهش فرکانس خروجی اینورتر از

فركانس ماكزيمم تا صفر.

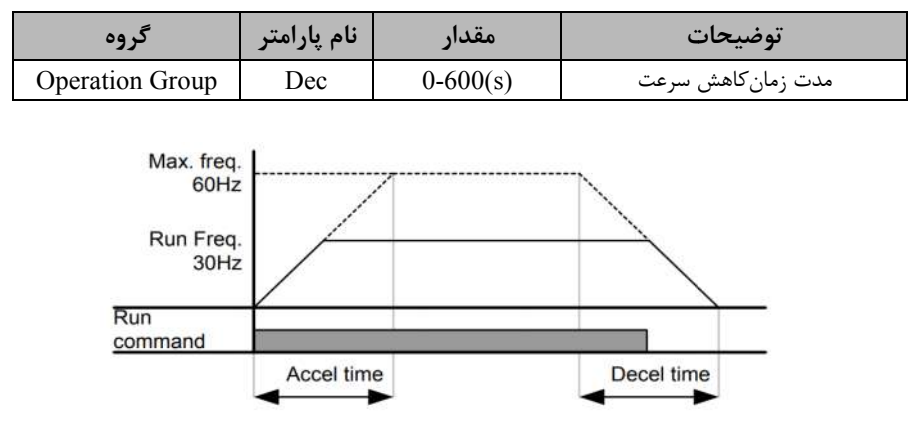

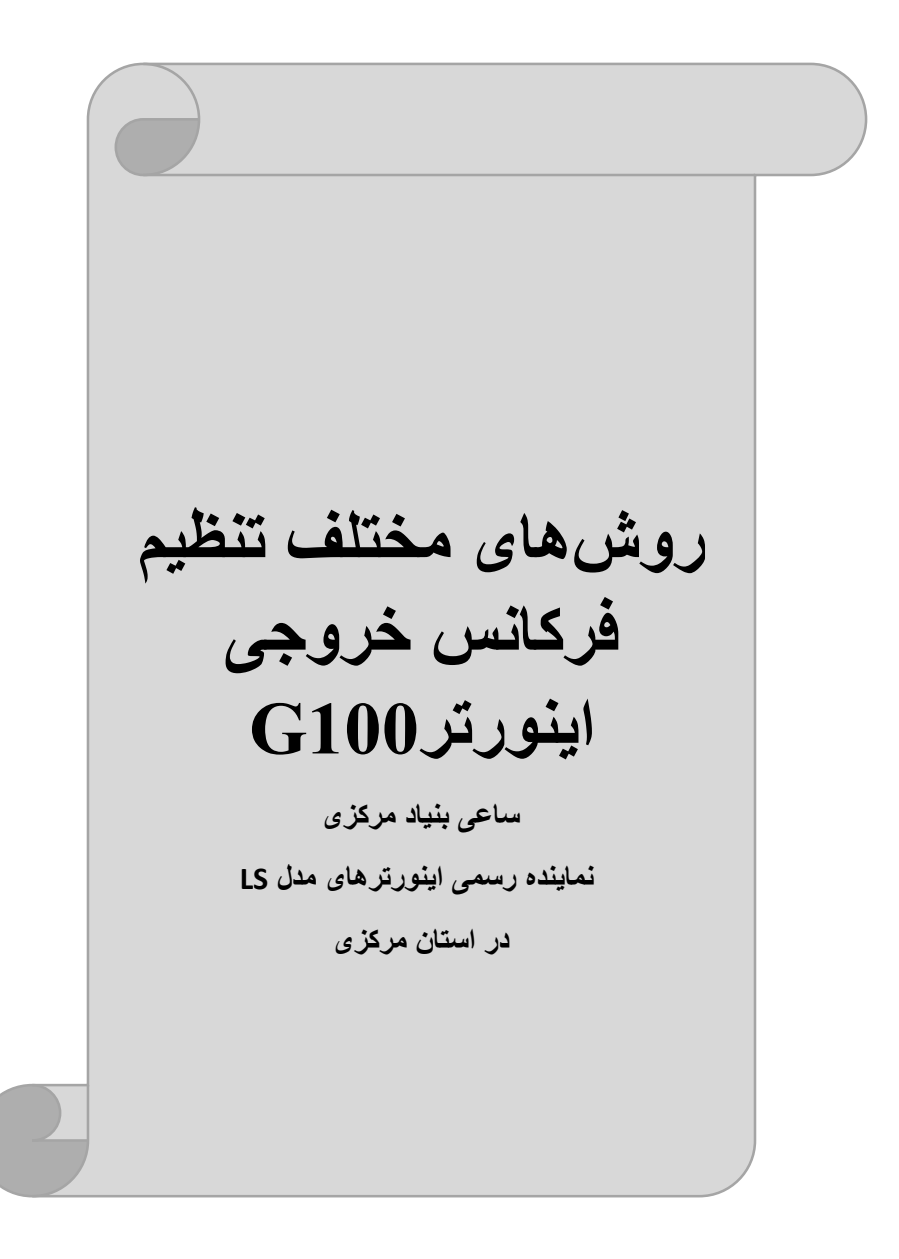

#### 1- تنظیم فرکانس خروجی از طریق keypad روی اینور تر

مراحل انجام کار:

1- پارامتر Frq=0 قرار دهید.

| گروه            | پارامتر | توضيحات                      |
|-----------------|---------|------------------------------|
| Opretaion group | Frq     | بر روی مقدار 0 تنظیم میکنیم. |

2-در Operation group وارد قسمت اولین پارامتر (0.00) شده و مقدار فرکانس مورد نظر را در این پارامتر ذخیره نمایید.توجه داشته باشید که این مقدار بایستی کمتر از فرکانس ماکزیمم تعریف شده در پارامتر dr-20 باشد. 3- دکمه Run را میزنیم.

> 2-تنظیم فرکانس از طریق ورودی آنالوگ تنظیم فرکانس از طریق ورودی آنالوگ به دوصورت انجام می گیرد:

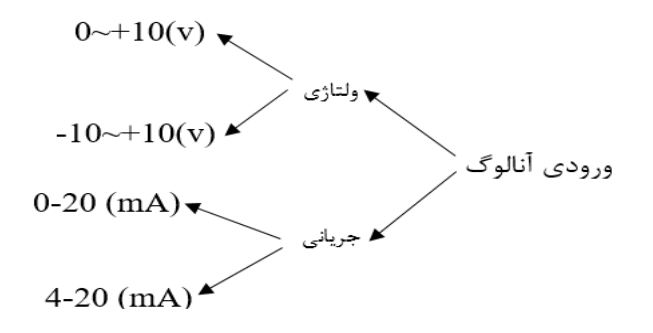

2-1: تنظیم فرکانس از طریق ورودی آنالوگ ولتاژی (10V-0) برای تنظیم فرکانس از طریق ورودی آنالوگ نیاز به دو نقطه داریم: نقطه اول: ولتاژ مینیمم(IN-08) و فرکانس متناظر با آن(IN-09) نقطه دوم: ولتاژ ماکزیمم(IN-10) و فرکانس متناظر با آن (IN-11) برای مثال، اگر ولتاژ مینیمم را برابر 2 V، فرکانس متناظر با آن را برابر 10Hz، ولتاژ ماکزیمم را برابر 8V و فرکانس متناظر با ولتاژ 2 ولت را برابر 8V و فرکانس متناظر با ولتاژ ماکزیمم را برابرHz 50 قرار دهیم، موتور تا ولتاژ 2 ولت با فرکانس 10Hzکار میکند و به محض افزایش ولتاژ از 2 ولت تا 8 ولت فرکانس نیز با آن تا مقدار ماکزیمم تغییر خواهد کرد.

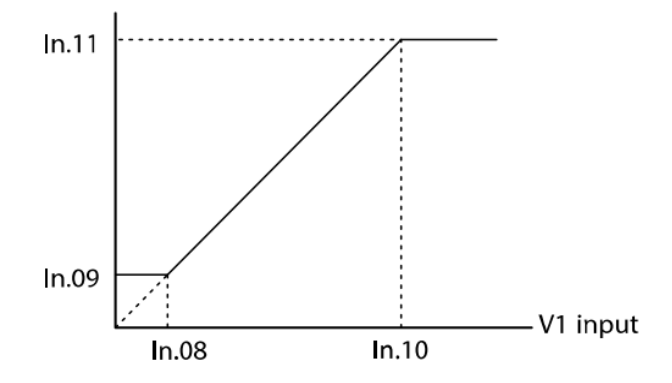

| 1-پارامترFrq=2 قرار دهید |          | مراحل انجام کار: |  |
|--------------------------|----------|------------------|--|
|                          | رار دهید | 1-پارامتر Frq=2  |  |

| گروه            | پارامتر | مقدار | توضيحات                                                  |
|-----------------|---------|-------|----------------------------------------------------------|
| Opretaion group | Frq     | 2     | تنظیم فرکانس از طریق ورودیآنالوگ ولتاژی<br>انجام میگیرد. |

| گروه     | پارامتر | مقدار | توضيحات                                                          |
|----------|---------|-------|------------------------------------------------------------------|
| In group | 06      | 0     | تنظیم فرکانس از طریق ورودیآنالوگ<br>ولتاژی0تا10ولت انجام میگیرد. |

#### 3- مينيمم ولتاژ ورودى آنالوگ (V1)را در پارامتر In-08 تنظيم كنيد.

| گروه | پارامتر | مقدار   | توضيحات |
|------|---------|---------|---------|
| In   | 08      | 0-10(V) |         |

4- فركانس متناظر با مينيمم ولتاژ ورودى آنالوگ را در پارامترIn-09 تنظيم كنيد.

| گروه | پارامتر | مقدار    | توضيحات                             |
|------|---------|----------|-------------------------------------|
| In   | 09      | 0-100(%) | برحسب درصدی از فرکانس ماکزیمم dr.20 |

اینستاگرام:saeibonyad

5- ماکزیمم ولتاژ ورودی آنالوگ(V1) را در پارامترIn-10 تنظیم کنید.

| گروه | پارامتر | مقدار   | توضيحات |
|------|---------|---------|---------|
| In   | 10      | 0-10(V) |         |

6- فركانس متناظر با ماكزيمم ولتاژ ورودى أنالوگ را در پارامتر In-11 تنظيم كنيد.

| گروه | پارامتر | مقدار    | توضيحات                             |
|------|---------|----------|-------------------------------------|
| In   | 11      | 0-100(%) | برحسب درصدی از فرکانس ماکزیمم dr.20 |

7- درصورت عکس بودن جهت چرخش، می توانید بااستفاده از پارامتر In-16 جهت چرخش
 را تغییر دهید.

| گروه | پارامتر | مقدار | توضيحات |
|------|---------|-------|---------|
| In   | 16      | 0-1   |         |

سيمبندى:

|   | -       | VR |
|---|---------|----|
| • | -       | V1 |
|   | $\odot$ | CM |

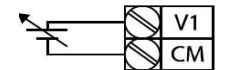

[Connecting to internal power source]

[Connecting to external power source]

V1: ترمینال ورودی ولتاژ CM: ترمینال مشترک (پایه منفی) VR: منبع تغذیه برای پتانسیومتر (پایه مثبت) حال با تغییر دادن پتانسیومتر متصل شده به اینورتر فرکانس خروجی تغییر خواهد کرد.

2-2: تنظیم فرکانس از طریق ورودی آنالوگ ولتاژی (v 10+~10-) در این نوع از ورودی آنالوگ نیز نیاز به دو نقطه داریم : نقطه اول: بیشترین ولتاژ ورودی آنالوگ(In-10) و فرکانس متناظر با آن(In-11) ناحیه مثبت

30

نقطه دوم: بیشترین ولتاژ ورودی آنالوگ(In-14) و فرکانس متناظر با آن(In-15) ناحیه منفی

برای مثال اگر ولتاژ ماکزیمم ناحیه منفی را برابر 10-، فرکانس متناظر با آن را برابر 60، ولتاژ ماکزیمم ناحیه مثبت را برابر 10 و فرکانس متناظر با ولتاژ ماکزیمم را برابر 60 قرار دهیم، موتور در ولتاژ صفر خاموش شده و از ولتاژ صفر تا 10ولت را بصورت راستگرد و از صفر تا10- ولت را بصورت چپگرد حرکت میکند.

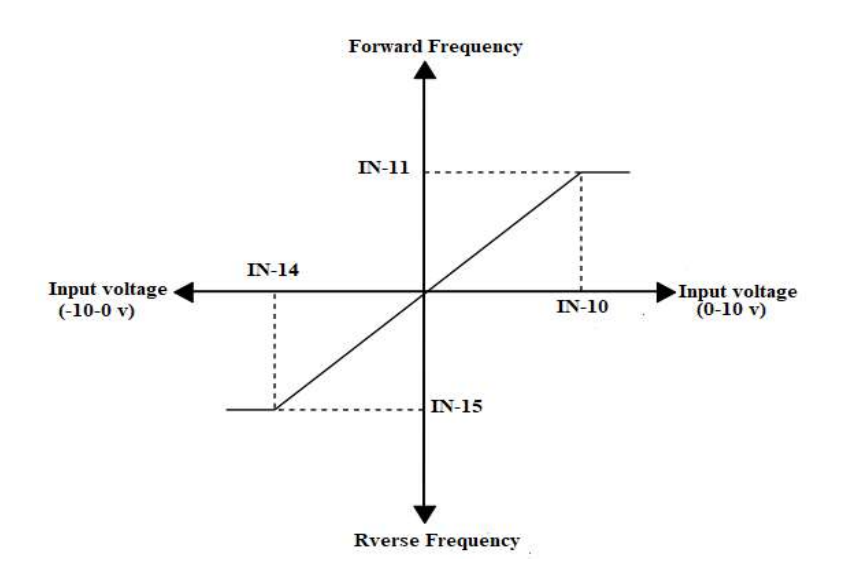

### مراحل انجام کار: 1- پارامترFrq=2 قرار دهید.

| گروه            | پارامتر | مقدار | توضيحات                                                  |
|-----------------|---------|-------|----------------------------------------------------------|
| Opretaion group | Frq     | 2     | تنظیم فرکانس از طریق ورودیآنالوگ ولتاژی انجام<br>میگیرد. |

| گروه     | پارام<br>تر | مقدار | توضيحات                    |
|----------|-------------|-------|----------------------------|
| In group | 06          | 1     | بر روى مقدار 1 تنظيم كنيد. |

3-ماكزيمم ولتاژ ورودى أنالوگ (V1)را در پارامترIn-10 تنظيم كنيد.

| گروه | پارام<br>تر | مقدار   | توضيحات             |
|------|-------------|---------|---------------------|
| In   | 10          | 0-10(V) | ماكزيمم ولتاژ ورودي |

4- فركانس متناظر با ماكزيمم ولتاژ ورودى آنالوگ را در پارامتر In-11 تنظيم كنيد.

| گروه | پارام<br>تر | مقدار   | توضيحات                             |
|------|-------------|---------|-------------------------------------|
| In   | 11          | 0-100 % | برحسب درصدی از فرکانس ماکزیمم dr.20 |

5- ماکزیمم ولتاژ ورودی آنالوگ(V1) را در پارامترIn-14 تنظیم کنید.

| گروه | پارام<br>تر | مقدار   | توضيحات |
|------|-------------|---------|---------|
| In   | 14          | -10~0 v |         |

6- فركانس متناظر با ماكزيمم ولتاژ ورودى آنالوگ را در پارامتر In-15 تنظيم كنيد.

| گروه | پارام<br>تر | مقدار     | توضيحات                             |
|------|-------------|-----------|-------------------------------------|
| In   | 15          | -100-0(%) | برحسب درصدی از فرکانس ماکزیمم dr.20 |

توجه:

1- تنها تفاوت این قسمت با قسمت قبلی در جهت چرخش میباشد در سیکل مثبت به صورت راستگرد و در سیکل منفی به صورت چپگرد در حال گردش میباشد.
 2- برای استفاده از ورودی آنالوگ ولتاژی (v 10+~10-) لازم است از یک منبع ولتاژ خارجی استفاده نماییم.

2-3: تنظیم فرکانس از طریق ورودیآنالوگ جریانی (0 تا 20mA): میخواهیم از طریق یک سنسور 0تا 20 میلی آمپر که دارای خروجی آنالوگ جریانی است، فرکانس را تنظیم کنیم. برای این کار لازم است نقاط مینیمم و ماکزیمم را تعریف نماییم: نقطه اول:کمترین جریان ورودی آنالوگ(In-53) و فرکانس متناظر با آن(In-54) نقطه دوم: بیشترین جریان ورودی آنالوگ(In-55) و فرکانس متناظر با آن(In-56)

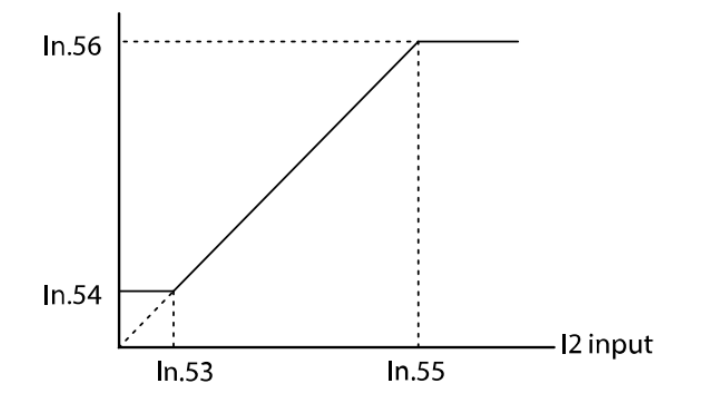

نحوه سیم بندی:

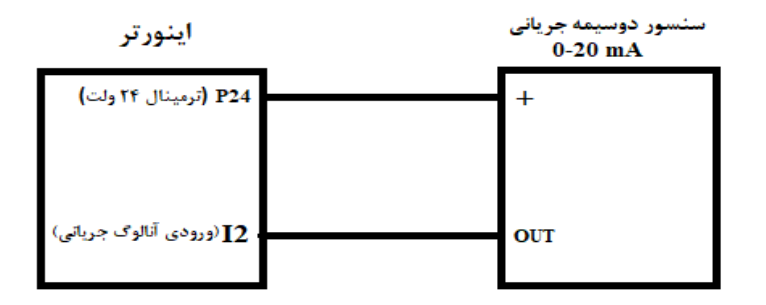

مراحل انجام کار: 1- پارامتر Frq =5 قرار دهید.

|--|

آدرس سایت: saeibonyad.com

اینستاگرام:saeibonyad

| Ooeration group | Frq | 5 | تنظیم فرکانس از طریق ورودی آنالوگ جریانی(0<br>تا 20mA) انجام میگیرد. |
|-----------------|-----|---|----------------------------------------------------------------------|
|-----------------|-----|---|----------------------------------------------------------------------|

2- مينيمم جريان ورودى آنالوگ(I2) را در پارامتر In-53 تنظيم كنيد.

| گروه | پارام<br>تر | مقدار   | توضيحات            |
|------|-------------|---------|--------------------|
| In   | 53          | 0-20 mA | مينيمم جريان ورودى |

3-فركانس متناظر با مينيمم جريان وروديآنالوگرا در پارامتر In-54 تنظيم كنيد.

| گروه | پارام<br>تر | مقدار   | توضيحات                                                                     |
|------|-------------|---------|-----------------------------------------------------------------------------|
| In   | 54          | 0-100 % | فرکانس متناظر با مینیمم جریان ورودی برحسب<br>درصدی از فرکانس ماکزیمم drv.20 |

4- ماكزيمم جريان وروديانالوگ(I2)را در پارامتر In-55 تنظيم كنيد.

| گروه | پارام<br>تر | مقدار   | توضيحات             |
|------|-------------|---------|---------------------|
| In   | 55          | 0-20 mA | ماکزیمم جریان ورودی |

5- فركانس متناظر با ماكزيمم جريان وروديآنالوگرا در پارامترIn-56 تنظيم كنيد.

| گروه | پارام<br>تر | مقدار   | توضيحات                                                                     |
|------|-------------|---------|-----------------------------------------------------------------------------|
| In   | 56          | 0-100 % | فرکانس متناظر با ماکزیمم جریان ورودیبرحسب<br>درصدی از فرکانس ماکزیمم drv.20 |

3- تنظیم فرکانس خروجی اینورتر توسط ولوم روی دستگاه(V-5 V)

برای تنظیم فرکانس از روی ولوم روی کی د ما نیاز به دو نقطه داریم: نقطه اول:کمترین ولتاژ ورودی آنالوگ(In-38) و فرکانس متناظر با آن(In-39) نقطه دوم: بیشترین ولتاژ ورودی آنالوگ(In-40) و فرکانس متناظر با آن(In-41)

مراحل انجام کار: 1- پارامتر Frq=4 قرار دهید.

| گروه            | پارامتر | توضيحات                      |
|-----------------|---------|------------------------------|
| Opretaion group | Frq     | بر روی مقدار 4 تنظیم میکنیم. |

2- مينيمم ولتاژ ورودى آنالوگ (V0)را در پارامتر In-38 تنظيم كنيد.

| گروه | پارامتر | مقدار | توضيحات            |
|------|---------|-------|--------------------|
| In   | 38      | 0-5 V | مينيمم ولتاژ ورودى |

3- فركانس متناظر با مينيمم ولتاژ ورودى أنالوگ را در پارامترIn-39 تنظيم كنيد.

| گروه | پارامتر | مقدار   | توضيحات                                                    |
|------|---------|---------|------------------------------------------------------------|
| In   | 39      | 0-100 % | فركانس متناظر با مينيمم ولتاژ وروديبرحسب<br>درصدى از dr-20 |

4- ماکزیمم ولتاژ ورودی آنالوگ(V0) را در پارامتر In-40 تنظیم کنید.

| گروه | پارامتر | مقدار | توضيحات             |
|------|---------|-------|---------------------|
| In   | 40      | 0-5 v | ماكزيمم ولتاژ ورودى |

5- فركانس متناظر با ماكزيمم ولتاژ ورودى آنالوگ را در پارامتر In-41 تنظيم كنيد.

| گروه | پارامتر | مقدار   | توضيحات                                                     |
|------|---------|---------|-------------------------------------------------------------|
| In   | 41      | 0-100 % | فركانس متناظر با ماكزيمم ولتاژ وروديبرحسب<br>درصدى از dr-20 |

6- درصورت عکس بودن جهت چرخش، میتوانید بااستفاده ازپارامترIn-46 جهت چرخش را تغییر

دهيد.

| گروه | پارامتر | مقدار | توضيحات |
|------|---------|-------|---------|
| In   | 46      | 0-1   |         |

در این حالت با چرخاندن ولوم روی دستگاه فرکانس خروجی اینورتر تغییر خواهد کرد.

4-تنظيم فركانس ازطريق ورودى ديجيتال (UP-Down)

در این روش برای کنترل فرکانس از دو ورودی دیجیتال جهت افزایش و کاهش فرکانس استفاده میشود به اینصورت که با فشردن شستی متصل به پایهای که بعنوان UP تعریف شده فرکانس افزایش یافته و با فشردن شستی متصل به پایهای که بعنوان Down تعریف شده فرکانس کاهش مییابد. برای استفاده از این قابلیت لازم است ورودی دیجیتال UP/Down همیشه فعال باشد(P3).

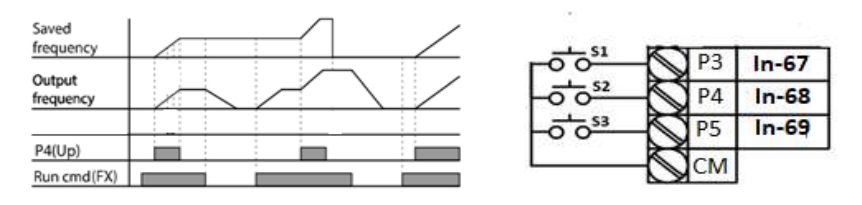

مراحل انجام کار: 1- پارامتر In-67=27 قرار دهید.

| گروه     | پارامتر | مقدار | توضيحات                                |
|----------|---------|-------|----------------------------------------|
| In Group | 65-69   | 27    | فعال شدن ورودی up/down توسط ترمینال P3 |

#### . دخیرهسازی فرکانس Up/Downرا از طریق پارامتر Ad-65 انجام دهید. -2

| گروه     | پارامتر | مقدار | توضيحات                    |
|----------|---------|-------|----------------------------|
| Ad Group | 65      | 1     | بر روی مقدار 1 تنظیم کنید. |

**توجه**: درصورت فعال بودن این پارامتر اگر برق ورودی اینورتر قطع و سپس وصل شود، اینورتر در آخرین فرکانس تنظیمی کار خواهد کرد.

پس از تنظیم پارامترهایفوق برای انجام عملیات Up/Down بایدپایههای ورودی برای انجام این کار تعریف شوند:

3- پايه P4)Up(P4)را بر روی پارامتر In-68 تنظيم کنيد.

| گروه | پارامتر | مقدار | توضيحات                    |
|------|---------|-------|----------------------------|
| In   | 67      | 17    | بر روی مقدار17 تنظیم کنید. |

4-پايه Down)را بر روی پارامتر In-69 تنظيم کنيد.

|  | گروه | پارامتر | مقدار | توضيحات |
|--|------|---------|-------|---------|
|--|------|---------|-------|---------|

| In 68 18 | بر روى مقدار 18 تنظيم كنيد. |
|----------|-----------------------------|
|----------|-----------------------------|

5-تنظیم فرکانس از طریق رابط RS-485 این اصلی کنترل و مانیتور کرد. اینورترها اینورترها می توان به کمک PLC یا سایر ماژول های اصلی کنترل و مانیتور کرد. اینورترها می توانند به کمک شبکه و رابط PLC به PLC یا PC وصل شده و توسط آنها کنترل شوند و یا پارامترهای آن تنظیم و تغییر کند.
۲ شوند و یا پارامترهای آن تنظیم و تغییر کند.
۲ در برابر نویز مقاوم است.
در برابر نویز مقاوم است.
حداکثر تا 31 دستگاه مختلف را می توان به هم متصل کرد.
۲ حداکثر سای 1000 است.
حداکثر سرعت 1200 متر (400 فوت) است.
حداکثر سرعت 1000Kbps به کمک ترمینال های +S و -S می باشد.
۱۳ می اینورتر به شبکه 485 می توان به موارد زیر اشاره کرد.

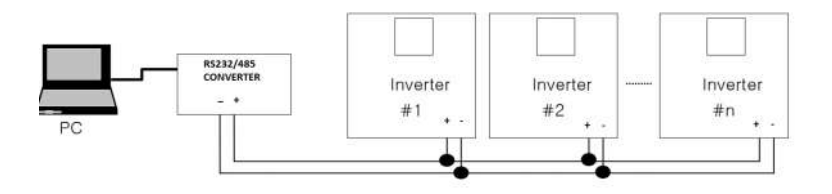

مراحل انجام کار: 1- یارامتر Frq =6 قرار دهید.

| گروه            | پارام<br>تر | مقدار | توضيحات                                           |
|-----------------|-------------|-------|---------------------------------------------------|
| Operation group | Frq         | 6     | تنظیم فرکانس از طریق رابط RS-485 انجام<br>میگیرد. |

2-نوع پروتکل انتخابی را در CM-02 تنظیم کنید.

شرکت ساعی بنیاد مرکزی

| گروه     | پارام<br>تر | مقدار | توضيحات                       |
|----------|-------------|-------|-------------------------------|
| CM group | 02          | 0     | بر رویModbus RTU تنظیم میشود. |
|          | 02          | 1     | بر روی LS BUS تنظیم میشود.    |

#### ID -3 اينورتر را در CM-01 تنظيم كنيد.

| گروه     | پارام<br>تر | مقدار      | توضيحات |
|----------|-------------|------------|---------|
| CM group | 01          | ID اينورتر |         |

#### 4- سرعت انتقال اطلاعات را در CM-03تنظیم کنید.

| گروه  | پارامتر | مقدار               | توضيحات              |
|-------|---------|---------------------|----------------------|
|       |         | 0                   | سرعت انتقال 1200bps  |
|       |         | 1                   | سرعت انتقال 2400bps  |
| CM 03 | 02      | 2                   | سرعت انتقال 4800bps  |
|       | 3       | سرعت انتقال 9600bps |                      |
|       |         | 4                   | سرعت انتقال 19200bps |
|       |         | 5                   | سرعت انتقال 38400bps |

#### فرمت انتقال دیتا از کنترلربه اینورترها به صورت زیر است:

| 1Byt        | 1Byt       | 2Byt                | 2Byt        |
|-------------|------------|---------------------|-------------|
| Station     | Command    | Address             | CRC         |
| ID<br>(HEX) | دستور      | رجيستر داخل اينورتر | كدتشخيص خطا |
| 01          | Read=0x03  |                     |             |
|             | write=0x06 |                     |             |
| •           |            |                     |             |
| •           |            |                     |             |
| •           |            |                     |             |
| •           |            |                     |             |
| 20          |            |                     |             |

برخی از آدرسهای مهم به شرح ذیل است:

| پارامتر                           |                      | آدرس   | پارامتر                       | آدرس   |
|-----------------------------------|----------------------|--------|-------------------------------|--------|
| ودى                               | خواندن ولتاژور       | 0x0001 | نوشتن زمان کاهش سرعت<br>(DEC) | 0x0007 |
| فرمان                             | نوشتن فركانس         | 0x0004 | خواندن جريان خروجي            | 0x0008 |
| 0= استپ<br>1= راستگرد<br>2= چپگرد | نوشتن دستور استارت   | 0x0005 | خواندن فرکانس خروجی           | 0x0009 |
| عت (ACC)                          | نوشتن زمان افزایش سر | 0x0006 | خواندن ولتاژخروجي             | 0x000A |

برای مثال میخواهیم مقدار فرکانس 49.15 هرتز را تنظیم کنیم. نقطه اعشار را برداشته و عدد 4915 که دسیمال است را به هگز تبدیل میکنیم معادل هگز این عدد برابر 1333می باشد که در آدرس 0004 مربوط به فرکانس command ثبت میکنیم.

نمونه برنامه اجرا شده در نرم افزار Labview:

| STATION NO    | COMMAND    | ADDRESS  | DATA        | CH.SUM   |
|---------------|------------|----------|-------------|----------|
| 01            | 06         | 0004     | 1388        | C55D     |
| <b>№</b> сомз |            |          | 0106 0004 1 | 388 C55D |
| Frequency     |            | FREQ ADD | FREQ VAL    | F Send   |
| RUN/STOP      | P COMMANI  |          |             | R Send   |
| ACCELER       | ATION TIME | 0007     | 15          | A Send   |
| DECELER       | ATION TIME |          | DEC VAL     | D Send   |

6-تنظيم فركانس چند مرحلهای(Multi-step)

در این روش با استفاده از 3 پایه ورودی دیجیتال میتوان تا 8 فرکانس مختلف را تنظیم نمود.

با استفاده از جدول زیر می توانید گامهای مورد نیاز و فرکانس آن را تنظیم کنید. اگر هیچکدام از 3ورودی دیجیتال فعال نبود فرکانس برابر فرکانس command (که در Frq مشخص شده است) خواهد بود.

| step    | speed   | Fx/Rx        | P5           | P4           | P3           |
|---------|---------|--------------|--------------|--------------|--------------|
| گام صفر | command | $\checkmark$ | -            | -            | -            |
| گام 1   | St1     | $\checkmark$ | -            | -            | $\checkmark$ |
| گام 2   | St2     | $\checkmark$ | -            | $\checkmark$ | -            |
| گام 3   | St3     | $\checkmark$ | -            | $\checkmark$ | $\checkmark$ |
| گام 4   | bA 53   | $\checkmark$ | $\checkmark$ | -            | -            |
| گام 5   | bA 54   | $\checkmark$ | $\checkmark$ | -            | $\checkmark$ |
| گام 6   | bA 55   | $\checkmark$ | $\checkmark$ | $\checkmark$ | -            |
| گام 7   | bA 56   | $\checkmark$ | $\checkmark$ | $\checkmark$ | $\checkmark$ |

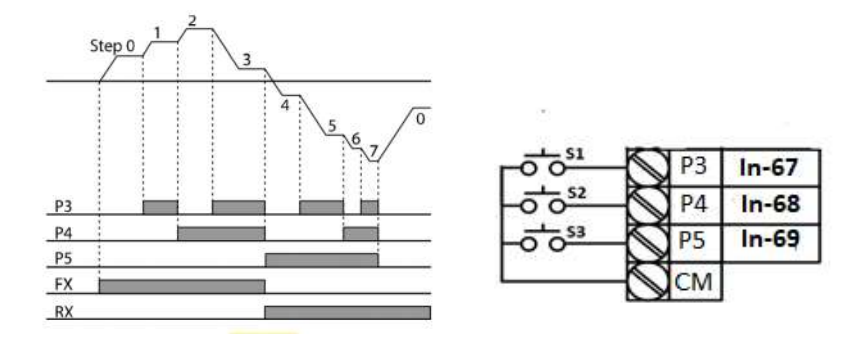

برای مثال زمانی که کلیدهای S1 وS2 فعال باشند اینورتر در فرکانس تنظیم شده درگام سوم کار خواهد کرد.

مراحل انجام کار:

1- فركانس فرمان را در پارامتر 0.00تنظيم كنيد.

| گروه            | پارامتر | مقدار | توضيحات |
|-----------------|---------|-------|---------|
| Operation group | 0.00    | 0-400 |         |

2- یکی از روشهای تنظیم فرکانس را در پارامترFrq تنظیم کنید.

| گروه            | پارامتر | مقدار | توضيحات |
|-----------------|---------|-------|---------|
| Operation group | Frq     | 0-8   |         |

3-گامهای فرکانسی مورد نظر خود را تنظیم کنید.

| گروه            | پارامتر | مقدار    | توضيحات          |
|-----------------|---------|----------|------------------|
| Operation group | St1     | 0-400 Hz | فرکانس گام اول   |
|                 | St2     |          | فرکانس گام دوم   |
|                 | St3     |          | فرکانس گام سوم   |
| bA group        | 53      |          | فرکانس گام چهارم |
|                 | 54      |          | فرکانس گام پنجم  |
|                 | 55      |          | فرکانس گام ششم   |
|                 | 56      |          | فركانس گام هفتم  |

4- برای فرمان از طریق ترمینالهای P4,P3و P5ورودیهای زیر را تنظیم کنید.

| گروه | پارامتر | مقدار | توضيحات |
|------|---------|-------|---------|
| In   | 67      | 7     |         |
|      | 68      | 8     |         |
|      | 69      | 9     |         |

#### فركانس Jog

از فرکانس Jog بیشتر برای تستسخت افزاری اینورتر استفاده میشود.زمانی که شما در پروژهها برای انجام تست اولیه نیاز به یکبار تست کردن اینورتر خود دارید از فرکانس Jog استفاده میکنید.

41

شما تنها با یک کلید در ورودی اینورتر، کنترل حرکت موتور را در سرعت مشخص (عموماً سرعت خیلی پایین) دارید و با برداشتن کلید، موتور به حالت قبلی برمی گردد.ما به کمک فرکانس Jog میتوانیم به صورت دستیکنترل موتور را در اختیار خود قرار دهیم.

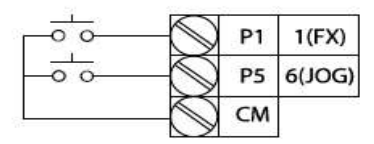

[Terminal settings for jog operation]

مراحل انجام کار:

1-فركانسJog را در پارامتر dr-11 تنظيم كنيد.

| گروه     | توضيحات مقدار پارامتر |           | توضيحات    |
|----------|-----------------------|-----------|------------|
| dr group | 11                    | 0-400(Hz) | فرکانس Jog |

2-فرمان عملیات Jog را در پارامتر In-69 تنظیم کنید.

| گروه     | پارامتر | مقدار | توضيحات                                 |
|----------|---------|-------|-----------------------------------------|
| In group | 69      | 6     | فرمان عمليات Jog فعال ميشود(ترمينالP5). |

#### ACC Time-3 را برای فرکانسJog تنظیم کنید.

| گروه     | پارامتر | توضيحات مقدار پارامتر |  |
|----------|---------|-----------------------|--|
| dr group | 12      | 0-600                 |  |

DEC Time-4 را برای فرکانسJog تنظیم کنید.

| گروه     | پارامتر | مقدار | توضيحات |
|----------|---------|-------|---------|
| dr group | 13      | 0-600 |         |

5-توسط پارامترهای زیر چپگرد یا راستگرد بودن فرکانسJog را تنظیم کنید.

| گروه | پارامتر | مقدار | توضيحات                                          |
|------|---------|-------|--------------------------------------------------|
| In   | 68      | 46    | فرمان عمليات Jog راستگرد فعال مي شود(ترمينالP4). |
|      | 69      | 47    | فرمان عمليات Jog چپگرد فعال ميشود(ترمينالP5).    |

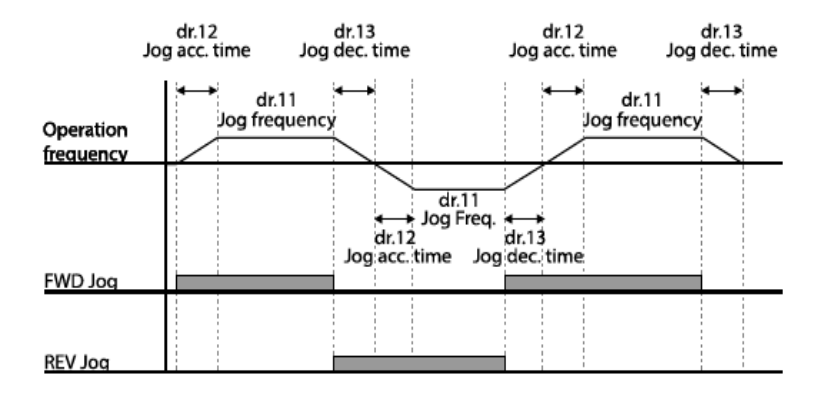

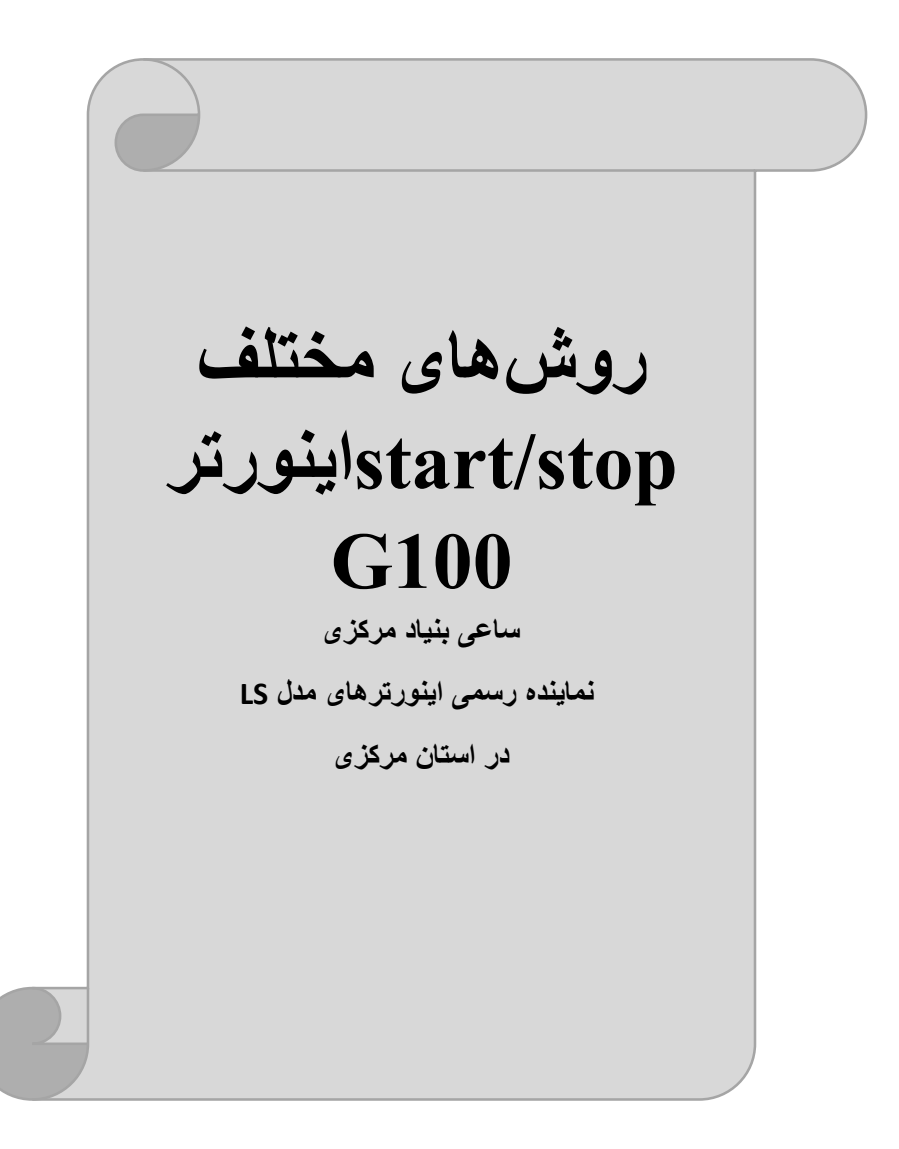

1- راەاندازى وتوقف ازطريق كىپد

مراحل انجام کار:

1- پارامترdrv=0 قرار دهید.

| گروه            | پارامتر | مقدار | توضيحات                 |
|-----------------|---------|-------|-------------------------|
| Operation group | drv     | 0     | Start/stop از طریق کیپد |

2- دکمه RUN را فشار دهید اینورتر با فرکانس تنظیم شده شروع به کار میکند. 3- اگر جهت چرخش موتور بر عکس بود ازطریق پارامتر drc میتوانید جهت چرخش موتور را عوض نمایید.

| گروه            | پارامتر | مقدار | توضيحات              |
|-----------------|---------|-------|----------------------|
| Operation group | dra     | f     | چرخش به صورت راستگرد |
|                 | uic     | r     | چرخش به صورت چپگرد   |

4- برای خاموش نمودن اینورتر کافیست دکمه STOP را فشار دهید.

2- راهاندازی وتوقف ازطریق ترمینالهای فرمان مد1

در این مد یکی از ترمینالها جهت چرخش راستگرد و دیگری جهت چرخش چپگرد میباشد.

مراحلانجام کار:

1- پارامتر drv=1 قرار دهید.

| گروه            | پارامتر | مقدار | توضيحات                                |
|-----------------|---------|-------|----------------------------------------|
| Operation group | drv     | 1     | Start/stop از طریقترمینالهای فرمانمد 1 |

2- ترمينال P1 را توسط پارامتر IN-65 جهت run به صورت راستگرد تنظيم كنيد.

| گروه     | پارامتر | مقدار | توضيحات                                  |
|----------|---------|-------|------------------------------------------|
| In group | 65      | 1     | ترمینال P1 جهت چرخش راستگرد تعریف میشود. |

. به صورت چپگرد تنظیم کنید. run جهت ای P2 را توسط پارامتر P2-IN-66 جهت ای P2 به صورت ج

| گروه     | پارامتر | مقدار | توضيحات                                |  |
|----------|---------|-------|----------------------------------------|--|
| In group | 66      | 2     | ترمینال P2 جهت چرخش چپگرد تعریف میشود. |  |
|          |         |       |                                        |  |

آدرس سایت: saeibonyad.com

اینستاگرام:saeibonyad

| کلید چرخش راستگرد             | $\odot$    | P1 | In-65=1  |
|-------------------------------|------------|----|----------|
| <sup>52</sup> کلید چرخش چپگرد | $\odot$    | P2 | In-66 =2 |
|                               | $\bigcirc$ | CM |          |

راهاندازی وتوقف ازطریق ترمینالهای فرمان2

در این مد یکی از ترمینالها جهت چرخش راستگرد و چپگرد دیگری جهت Start/Stop می باشد.

مراحل انجام کار:

1- پارامتر drv=2 قرار دهيد.

| گروه            | پارامتر | مقدار | توضيحات                              |
|-----------------|---------|-------|--------------------------------------|
| Operation group | drv     | 2     | Start/stop از طریقترمینال های فرمان2 |

#### 2-ترمینالP1را در پارامترIn-65 جهت Start/Stopتنظیم کنید.

| گروه     | پارامتر | مقدار | توضيحات                                  |
|----------|---------|-------|------------------------------------------|
| In group | 65      | 1     | ترمينالP1جهت فرمان Run/Stop تعريف مىشود. |

| گروه     | پارامتر | مقدار | توضيحات                                             |
|----------|---------|-------|-----------------------------------------------------|
| In group | 66      | 2     | ترمینالP2 جهت چرخش چپگرد یا راستگرد تعریف<br>میشود. |

3-ترمينالP2 را درپارامتر In-66 جهت چگونگی چرخشتنظيم کنيد.

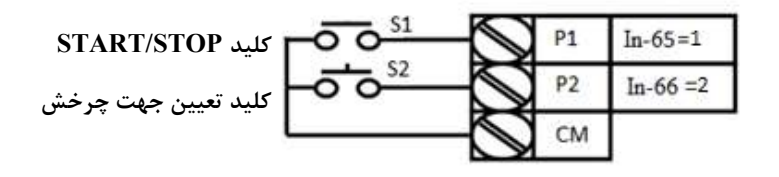

#### 3-wire-5

این پارامتر همان راهاندازی وتوقف ازطریق ترمینالهای فرمان میباشد بااین تفاوت که شستیP1و P2مانند یک کلید عمل میکند. بازدن هرکدام از شستیها موتور در جهت مشخص شده در فرکانس موردنظرمی چرخد و ترمینال P3 برای STOP می باشد.

> مراحلانجامکار: 1- پارامتر drv=1 قرار دهید.

| گروه            | پارام<br>تر | مقدار | توضيحات                              |
|-----------------|-------------|-------|--------------------------------------|
| Operation group | drv         | 1     | Start/stop از طریقترمینالهای فرمان 1 |

2-ترمینال P1 را توسط پارامتر In-65 جهت run به صورت راستگرد تنظیم کنید.

| گروه     | پارام<br>تر | مقدار | توضيحات                                 |
|----------|-------------|-------|-----------------------------------------|
| In group | 65          | 1     | ترمینالP1 جهت چرخش راستگرد تعریف میشود. |

. به صورت چپگرد تنظیم کنید. P2 را توسط پارامتر In-66 جهت run به صورت چپگرد تنظیم کنید.

| گروه     | پارام<br>تر | مقدار | توضيحات                               |
|----------|-------------|-------|---------------------------------------|
| In group | 66          | 2     | ترمینالP2 جهت چرخش چپگرد تعریف میشود. |

| گروه     | پارام<br>تر | مقدار | توضيحات                                                |
|----------|-------------|-------|--------------------------------------------------------|
| In group | 67          | 14    | فرمان عمليات 3-wire فعال مىشود(ترمينال P3).            |
|          |             |       | ۔<br>4-فرمانعملیات3-wireرا درپارامتر In-67 تنظیم کنید. |

47

سیمبندی مربوطه :

|         | $\bigcirc$ | P1 | FX: In65 = 1     |
|---------|------------|----|------------------|
|         | $\oslash$  | P2 | RX: In66 = 2     |
| -0-0-0- | $\oslash$  | P3 | 3 Wire: In67 =14 |
| L       | $\bigcirc$ | СМ |                  |

با فعال بودن S3 ، به محض اینکه شستی S1 را یک بار فشار دهیم اینورتر در جهت راستگرد شروع به کار خواهد کرد.

ترمینال خروجی ترانزیستوری(Q1) و رلهای

با استفاده از پارامتر OU-31، OU-32 و جدول زیر میتوانید ترمینال خروجی رلهای را در زمانهای مختلف فعال کنید. جهت انتخاب ترمینال رله، از پارامتر OU-31 وOU-32 استفاده کنید و برابر مقادیر جدول زیر قرار دهید.

| گروه | پارامتر   | مقدار | توضيحات                 |
|------|-----------|-------|-------------------------|
|      |           | 1     | FDT-1                   |
|      |           | 2     | FDT-2                   |
|      |           | 3     | FDT-3                   |
|      |           | 4     | FDT-4                   |
|      |           | 5     | اضافه بار               |
|      | 011 21 22 | 6     | اضافه بار اينورتر       |
| OU   | 00-31-32  | 8     | آلارم فن خنککننده       |
|      |           | 10    | اضافه ولتاژ             |
|      |           | 11    | حالت ولتاژ كم           |
|      |           | 12    | افزایش دمای اینور تر    |
|      |           | 13    | از بين رفتن دستور       |
|      |           | 14    | شدن اینورتر Run         |
|      |           | 16    | درحين كاركرد ثابت موتور |

در صورت انتخاب خروجیهای رلهای از پارامتر OU-31 و برای انتخاب خروجی ترانزیستوریازپارامترOU-33 استفاده کنید وبرابر مقادیر مورد نظر جدول قرار دهید. اگر

48

بخواهیم به محض Run شدن اینورتر یکی از خروجیهای رله ای عمل کند یکی از پارامترهایOU-31 وOU-32 را برابر14تنظیم میکنیم.

فعال/غیر فعال بودن چپگرد یا راستگرد

1- اگر بخواهید موتور هم در جهت راستگرد و هم در جهت چپگرد چرخش داشته باشد.
 پارامتر Ad-09 را بر روی0 تنظیم کنید.

| گروه | پارامتر | مقدار | توضيحات                       |
|------|---------|-------|-------------------------------|
| Ad   | 09      | 0     | جهت چرخش به هر دو طرف میباشد. |

2- اگر بخواهید موتور فقط در جهت چپگرد چرخش داشته باشد پارامتر Ad-09 را برابر 1 تنظیم کنید.

| گروه | پارامتر | مقدار | توضيحات                     |
|------|---------|-------|-----------------------------|
| Ad   | 09      | 1     | فقط در جهت چپگرد عمل میکند. |

3- اگر بخواهید موتور فقط در جهت راستگرد چرخش داشته باشد پارامتر Ad-09 را برابر2 تنظیم کنید.

| گروه | پارامتر | مقدار | توضيحات                       |
|------|---------|-------|-------------------------------|
| Ad   | 09      | 2     | فقط در جهت راستگرد عمل میکند. |

#### محدوده low/Highبرای کنترل فرکانس:

برای استفاده از این محدوده لازم است پارامتر Ad=1Ad- تنظیم شود.

| گروه     | شماره پارامتر | نام پارامتر           | توضيحات               |
|----------|---------------|-----------------------|-----------------------|
|          | 24            | انتخاب محدوده فركانسي | مقدار Ad-24را برابر 1 |
|          |               |                       | قرار دهيد             |
| Ad Group | 26            | محدوديت فركانس بالا   | فرکانس از این         |
|          |               |                       | مقدار،بیشتر نمیشود    |
|          | 25            | محدوديت فركانس پايين  | فرکانس از این         |
|          |               |                       | مقدار،كمتر نمىشود     |

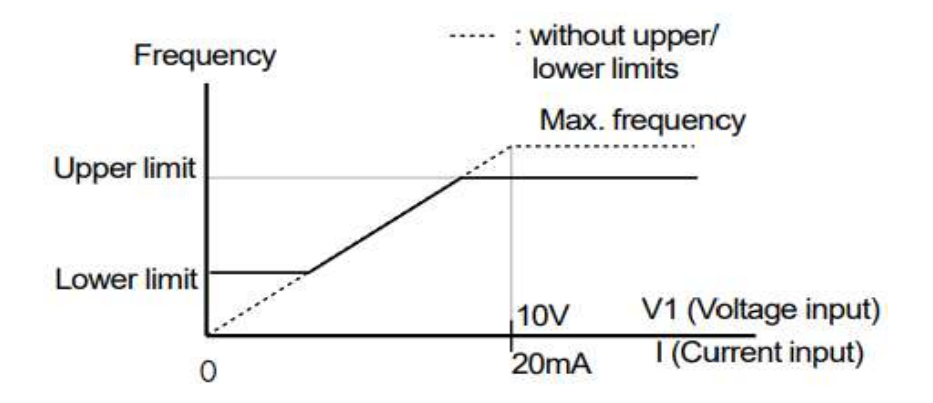

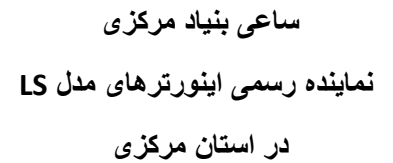